# VERAS BUDGET PREPARATION GUIDE

Vandals Electronic Research Administration System

# Table of Contents

| Introduction                                                     |    |
|------------------------------------------------------------------|----|
| Login                                                            |    |
| Find your proposal                                               |    |
| U of I Budget and Budget Narrative/Justification                 | 5  |
| Budget                                                           | 5  |
| Budget Setup                                                     | 5  |
| Salary Cap                                                       | 7  |
| Fringe Rates                                                     | 7  |
| Maximum Allowed Support Request                                  |    |
| Detailed Budget / Detailed Modular Budget                        |    |
| Notes                                                            | 11 |
| A. Senior Key Personnel and                                      |    |
| B. Other Personnel                                               | 11 |
| C. Equipment                                                     | 17 |
| D. Travel                                                        |    |
| E. Participant Trainee Support Costs                             |    |
| F. Other Direct Costs                                            |    |
| ADP/Computer Services                                            |    |
| Subawards / Consortium / Contractual Costs                       |    |
| Equipment or Facility Rental/User Fees                           |    |
| Other Direct Costs                                               | 20 |
| Tuition Fee Remission/Other                                      |    |
| G. Direct Costs Total                                            | 21 |
| H. Indirect Costs                                                | 21 |
| I. Total Direct and Indirect Costs                               |    |
| J. Fees                                                          |    |
| Budget Periods                                                   | 22 |
| Summary                                                          | 24 |
| Basic Budget                                                     | 25 |
| Submitting a Budget                                              |    |
| Project Personnel                                                |    |
| Cost Share                                                       |    |
| Cost Accounting Standards (CAS) Exemption                        |    |
| Program Income                                                   |    |
| Multiple Indexes                                                 |    |
| Grants.gov Submissions - Select or download opportunity packet   |    |
| Merging the Budget to Sponsor Forms and Grants.gov Opportunities |    |
|                                                                  | 1  |

| Modifying the Budget                  | 35 |
|---------------------------------------|----|
| Errors/Warnings                       | 35 |
| Document Attachments                  |    |
| Summary Tab / Mark Complete           |    |
| Non Grants.gov Proposal Documents     |    |
| Pro Tips and Tricks                   |    |
| Return to Application from the Budget |    |
|                                       |    |

# **VERAS Budget Preparation Guide**

# Introduction

This manual will provide budget preparation guidance to users preparing proposal applications in VERAS. For Proposal Assistance guidance, please refer to the VERAS Proposal Assistant User's Guide found in the Help section under VERAS Manuals.

| University<br>of IdahoHello Jennifer K Meekhof<br>your last login was<br>04-12-2019 06:36 | Profile - C+ Log out                                   |  |  |  |  |  |
|-------------------------------------------------------------------------------------------|--------------------------------------------------------|--|--|--|--|--|
| My Workspaces Project Assistant                                                           |                                                        |  |  |  |  |  |
|                                                                                           |                                                        |  |  |  |  |  |
|                                                                                           |                                                        |  |  |  |  |  |
|                                                                                           |                                                        |  |  |  |  |  |
| Award Forms                                                                               | IRB Submissions                                        |  |  |  |  |  |
| Index Request Form                                                                        | IRB Protocol Submission Guide                          |  |  |  |  |  |
| Preliminary (Early) Setup Form                                                            | PI How To - IRB Amendment Request Form                 |  |  |  |  |  |
|                                                                                           | IRB Reviewer Manual                                    |  |  |  |  |  |
| Board Member Tasks                                                                        |                                                        |  |  |  |  |  |
| ACUC Board Member Manual                                                                  | Proposal Forms                                         |  |  |  |  |  |
| ACUC Doard Member Submissions Manual                                                      | Subrecipient Commitment Form - BSU ISU NNULOSU and WSU |  |  |  |  |  |
|                                                                                           | version                                                |  |  |  |  |  |
| Budgets                                                                                   | Subrecipient Commitment Form - standard version        |  |  |  |  |  |
| NIFA Rate Comparison Budget                                                               | Voluntary Committed Cost Share Request Form            |  |  |  |  |  |
| Simple Budget Template                                                                    | Subaward Forms                                         |  |  |  |  |  |
| Conflict of Interest                                                                      | Instructions for Subawardee                            |  |  |  |  |  |
| Quick Guide to COI Reporting                                                              | Subaward & Amendment Request Instructions              |  |  |  |  |  |
| COI Detailed Instruction Set                                                              | Subaward Amendment Request                             |  |  |  |  |  |
| Annual vs Project vs Revision - COI                                                       | Subaward Attachment 3A                                 |  |  |  |  |  |
| Cost Transfers. Effort Reporting and Other Guidance                                       | Subaward Attachment 3B                                 |  |  |  |  |  |
| Budget and Cost Transfer Calculator for Grants                                            | Subaward Attachment 3B Pg 2                            |  |  |  |  |  |
| Fly America Act Waiver                                                                    | Subaward Checklist for UI PI                           |  |  |  |  |  |
| Grant e-code Lookup Tool                                                                  | Subaward Request Form                                  |  |  |  |  |  |
| OSP Pavroll Cost Transfer Form                                                            | VERAS Manuals                                          |  |  |  |  |  |
| Sample OSP Payroll Cost Transfer Form                                                     | Budget Preparation Guide                               |  |  |  |  |  |
|                                                                                           | Proposal Assistant User's Guide                        |  |  |  |  |  |
| Getting Started and Basics                                                                |                                                        |  |  |  |  |  |
| Totroduction to Mu Accistant and Chudu Accistant                                          |                                                        |  |  |  |  |  |
| Introduction to My Assistant and Study Assistant                                          |                                                        |  |  |  |  |  |
| Uploading and Editing Blosketch/CV/Pub                                                    |                                                        |  |  |  |  |  |
|                                                                                           |                                                        |  |  |  |  |  |
| How Tos/Quick Tips                                                                        | (                                                      |  |  |  |  |  |
| How to address a stipulation - PI                                                         |                                                        |  |  |  |  |  |
| How to start a protocol application, amendment, or continuing review form                 |                                                        |  |  |  |  |  |

#### IACUC Submission

| ۲ | IACUC Protocol VERAS Quick Guide                         |
|---|----------------------------------------------------------|
| ۲ | Collaboration Agreement - Institutional                  |
| ۲ | Collaboration Agreement - Non-Research                   |
| ۲ | Collaboration Agreement - Private Owned Animals          |
| ۲ | Collaboration Agreement - Private Owners Animal and Land |
| ۲ | Collaboration Agreement - Wildlife/Private Land          |

If you have questions that are not addressed in this guide, please contact <u>osp-web@uidaho.edu</u> or call 208-885-6651.

# Login https://VERAS.uidaho.edu

# Find your proposal

Find the proposal that you will be adding a budget through **Proposal Assistant>View My Proposals**:

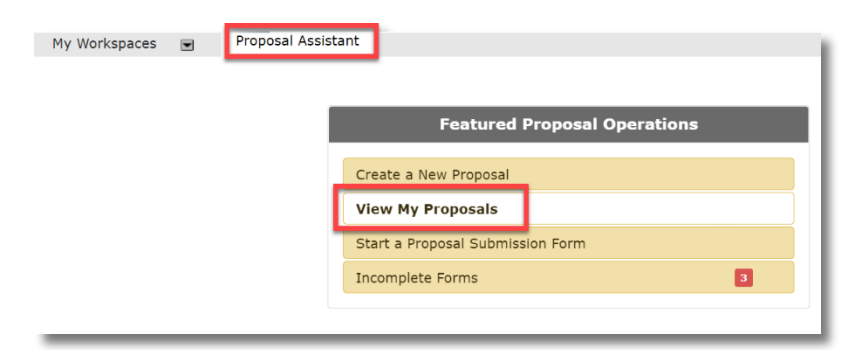

#### Select the proposal from the results:

| All Proposals Recently Used Project Status Search for Proposal/Award Number, Title Search |          |                         |                                  |                                       |                                    |                 |         |       |           |      |        |
|-------------------------------------------------------------------------------------------|----------|-------------------------|----------------------------------|---------------------------------------|------------------------------------|-----------------|---------|-------|-----------|------|--------|
| All Draft Pre-award                                                                       |          |                         |                                  |                                       |                                    |                 |         |       |           |      |        |
| 6 result(s) found 1-                                                                      |          |                         |                                  |                                       |                                    |                 | 1 - 6   |       |           |      |        |
| Click to open                                                                             | Proposal | Paview Board            | Proposal Number                  | Sponsor Due                           | Proposal Title                     | Principal       |         |       | Actions   |      |        |
| click to open                                                                             | Status   | Status                  | Award Number                     | Grant Office Due                      | Short Title                        | Investigator    |         |       |           |      |        |
|                                                                                           |          |                         |                                  |                                       | VERAS training proposal applicati  | on              |         |       |           |      |        |
| $\geq$                                                                                    | Draft    | <not assigned=""></not> | <not assigned=""></not>          | <not assigned=""></not>               | For training                       | Smith, Alistair | History | Forms | Ø<br>Hide | Copy | Delete |
|                                                                                           |          |                         |                                  |                                       | Last draft of proposal application | before Go-Live! |         |       |           |      |        |
|                                                                                           | Draft    | <not assigned=""></not> | 19074<br><not assigned=""></not> | 04/01/2019<br><not assigned=""></not> | Last Draft                         | Smith, Alistair | History | Forms | Ø<br>Hide | Сору | Delete |

From the Section View of the Application, select U of I Budget and Budget Narrative/Justification

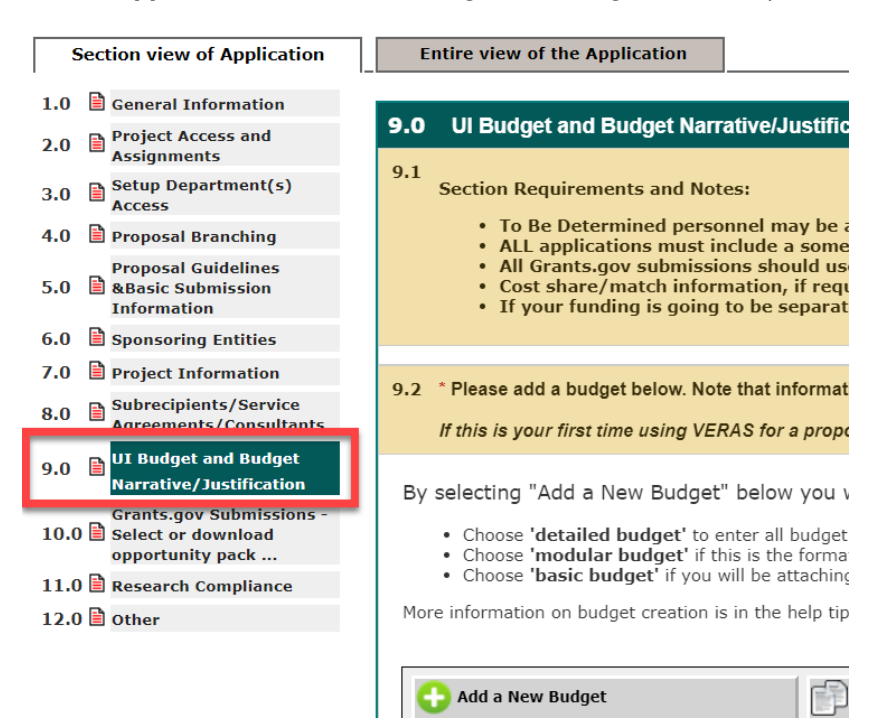

# U of I Budget and Budget Narrative/Justification

In order for VERAS to track proposed funding amounts at the award stage you must, at a minimum, create a **Basic Budget** in the **Add a Budget** question and upload your budget spreadsheet and budget justification. If this is your first time submitting a proposal in VERAS we recommend reviewing the guidelines which are included in the **Add a Budget** section that is after selection of budgeted personnel below.

If this is a Grants.gov submission, we recommend you create a **Detailed Budget** that will merge information into the Grants.gov forms, otherwise the SF424B will need to be created manually. The detailed budget format allows for escalation (esc) rates, separation of multiple funding periods, and dropdowns for current fringe benefit and F&A rates.

## **Budget**

- Selecting Add a New Budget will allow you to complete your budget entry in one of three ways:
  - Detailed Budget: For most Grants.gov submissions, you will want to complete your budget this way
  - o Modular Budget This should be based on your detailed budget for internal purposes
  - **Basic Budget:** You must at least complete a Basic Budget and upload a spreadsheet for each proposal, even if the proposal is not being submitted through Grants.gov

## **Budget Setup**

These selection will allow the system to setup your budget appropriately:

| My We | orkspaces Proposal Number: 19069 Proposal Assistant Proposal<br>Pi: Meekhof, Jennifer K | l Budget 💽 Back                                     |
|-------|-----------------------------------------------------------------------------------------|-----------------------------------------------------|
|       |                                                                                         | 🌄 Save Changes To Budget Setup                      |
|       | Budget Setup                                                                            |                                                     |
| 1     |                                                                                         | BUDGET STATUS: Draft                                |
|       |                                                                                         | Version: 0.0                                        |
| 1)    | Descriptive title for this Budget version:                                              |                                                     |
| 2)    | Calast the budget formati                                                               | Created from budget version: None                   |
| 2)    | Select the budget format:                                                               | Detailed budget •                                   |
| 3)    | What is the budget action?                                                              | none •                                              |
| 4)    | Auto calculate Personnel Totals ?                                                       | • Yes No                                            |
| 5)    | Do you want to use an Academic Calendar ?                                               | Yes ® No                                            |
| 6)    | Number of Budget Periods?                                                               | Period length: 1 year V                             |
| 7)    | Is there cost sharing?                                                                  | Ves ® No                                            |
| 8)    | Apply a salary cap?                                                                     |                                                     |
| 9)    | Use actual fringe rates or projected fringe rates?                                      | Actual Fringe Rates     Service Rates               |
| 10)   | Maximum allowed support request?                                                        | Salary Salary and Fringe 🖲 No                       |
| 11)   | Select the F&A base code:                                                               | DDDC <b>T</b>                                       |
| 12)   | Select the F&A rate/fixed amount:                                                       | -none V                                             |
| 13)   | Is this a K99/R00 proposal?                                                             | ⊖ Yes ⊛ No                                          |
| 14)   | Round totals to whole dollar?                                                           | ● Yes ● No                                          |
| 15)   | Budget Comments                                                                         |                                                     |
|       |                                                                                         |                                                     |
|       |                                                                                         |                                                     |
| 10)   | Dudach Tuchillankian                                                                    |                                                     |
| 10)   | Buuget Justinitation.                                                                   | Budget Justification Document                       |
|       |                                                                                         | No budget justification document has been uploaded. |
| 17)   | Attach additional budget related documents.                                             | Additional Budget Document(s)                       |
|       |                                                                                         | No additional budget documents have been uploaded.  |
|       |                                                                                         |                                                     |

- The table below defines each of the items in the Budget Setup. You will not be able to start the actual budget until you define the Budget Setup and click the **Save Changes to Budget Setup** button.
- Required fields are noted with an \*:

| Descriptive title for this Budget<br>Version* | A text field for the title of the budget.                                                                                                    |                                                                                                    |
|-----------------------------------------------|----------------------------------------------------------------------------------------------------|----------------------------------------------------------------------------------------------------|
| Select the budget format*                     | A drop down list with three options:<br>Detailed Budget<br>Detailed Modular<br>Basic Budget                                                                                                    | The option selected will change the level of detail you can input for the budget.                                                         |
| What is the budget action?*                   | A drop down list with multiple options:<br>New<br>Continuation (provide Continuation Period)<br>Supplement (provide Supplement Period)<br>Renewal (provide Renewal-beginning<br>budget period (or BP))<br>No Cost Extension (Provide NCE Number) | Selecting an option identifies what type of<br>budget is being created. Certain selections<br>will prompt you for additional information. |

| Do you want to use an Academic<br>Calendar?*        | A Yes/No selection.                                                                          | Specify Yes if your budget is based on an<br>Academic Calendar Year.<br>Specify No if your budget is based on a<br>Eiscal or Other Calendar Year                                                                                                    |
|-----------------------------------------------------|----------------------------------------------------------------------------------------------|----------------------------------------------------------------------------------------------------|
| Number of Budget Periods?*                          | A Numeric value.                                                                             | Enter a numeric value specifying the<br>number of budget periods.<br>You must also select from a drop down list<br>what a period means for this budget.<br>Available budget period lengths:<br>3 months<br>6 months<br>1 year<br>Custom                                                                                                    |
|                                                     |                                                                                              | After entering the number of periods, you<br>will be prompted to ender the Start and<br>End Date for each period. You only need to<br>enter the Period 1 Start Date, and based<br>on the Period Length, the rest of the dates<br>will populate.                                                                                                    |
|                                                     |                                                                                              | The budget period Start and End Dates must<br>match the dates entered in the Project<br>Application for the Project Start Date and<br>Project End Date. If these dates do not<br>match, you will receive an error when<br>attempting to save the Budget Setup page.                                                                                                    |
| Is there cost sharing?*                             | A Yes/No selection.                                                                          | At this time we are not utilizing the cost<br>share function in VERAS. If you have cost<br>share, please mark this as <b>Yes</b> , but note<br>that you will not enter cost share into the<br>budget here. There is a separate question<br>in the application for your cost share<br>details (question 9.4 in the 'UI Budget and<br>Budget Narrative/Budget Justification'<br>section). |
| Apply a salary cap?*                                | A Yes/No selection.                                                                          | Specify Yes to apply a salary cap.<br>Specify No to turn off the salary cap in the<br>budget.                                                                                                    |
|                                                     |                                                                                              | Specifying Yes will prompt you to select the salary cap from a drop down list.                                                                                                    |
| Use actual fringe rates or projected fringe rates?* | Selection of two options:<br>Actual Fringe Rates<br>Projected Fringe Rates                   | <b>Please specify Projected Fringe Rates.</b> This<br>allows you to select from the consolidated<br>fringe rates list as negotiated by the<br>University.                                                                                                    |
| Maximum allowed support request?                    | Selection of three options:<br>Salary<br>Salary and Fringe<br>No                             | Not common                                                                                                    |
| Select the F&A base code:*                          | A drop down list with multiple options for<br>Indirect Cost Base Codes.                      | Most commonly used are Modified Total<br>Direct Cost and Total Direct Cost.                                                                                                    |
| Select the F&A rate/fixed amount:                   | A drop down list with multiple options for<br>Indirect Costs Rates.                          | Selecting an option will populate a Starting<br>F&A Rate based on the University's<br>negotiated rates.                                                                                                    |
| ls this a K99/R00 proposal?                         | A Yes/No selection.                                                                          | This is specific to NIH proposal types and will usually be set to No.                                                                                                    |
| Round totals to whole dollar?*                      | A Yes/No selection.                                                                          | Specifying Yes will round budget totals to a<br>whole dollar.<br>Specifying No will display totals without<br>rounding.                                                                                                    |
| Budget Comments                                     | A text field.                                                                                | You may add any necessary comments.                                                                                                    |
| Budget Justification                                | A document upload feature.<br>*Will not be available until the budget<br>setup page is saved | Upload Budget Justification. This document<br>can merge to the Grants.gov Opportunity<br>Package.                                                                                                    |
| Attach additional budget related documents          | A document upload feature.                                                                   | Upload any other supporting documentation for the budget.                                                                                                    |

| *Will not be available until the budget |  |
|-----------------------------------------|--|
| setup page is saved                     |  |

• After entering the needed information for the Budget Setup page, click the **Save Changes to Budget Setup** button. This will create a Detailed Budget tab on the page:

|                 | Save Changes To Budget Se               | tup                                                  |
|-----------------|-----------------------------------------|------------------------------------------------------|
| Detailed Budget |                                         |                                                      |
|                 | BUDGET STATUS: Attached<br>Version: 1.0 | Â                                                    |
|                 | Detailed Budget                         | Detailed Budget BUDGET STATUS: Attached Version: 1.0 |

## Salary Cap

 If you are applying to NIH, use the NIH salary cap or if your sponsor specifies a different cap, choose 'Other' and provide the cap \$ amount.

| 7)  | Is there cost sharing?                             |                        | 🔍 Yes 🔍 No         |                               |   |
|-----|----------------------------------------------------|------------------------|--------------------|-------------------------------|---|
| 8)  | Apply a salary cap?                                |                        | 🖲 Yes 🔍 No         |                               |   |
|     |                                                    | Select the salary cap: | NIH Salary Cap 🔻   |                               |   |
| 9)  | Use actual fringe rates or projected fringe rates? |                        | none               | ites 🔎 Projected Fringe Rates |   |
| 10) | Maximum allowed support request?                   |                        |                    | y and Fringe 🔎 No             |   |
| 11) | Select the F&A base code:                          |                        | Other Salary Cap   | ect Cost (MTDC)               |   |
| 12) | Select the F&A rate/fixed amount:                  |                        | [On Campus] - On-C | ampus Organized Research      | • |
|     |                                                    | Starting F&A rate:     | 47.50%             |                               |   |

• Any personnel added to the budget with a recorded salary greater than the salary will have their Base Salary adjusted to the Salary Cap amount, as shown in the screenshot below. Note that the salary cap is based on an *annualized* salary, so academic-year employee salaries must be converted before evaluating as to whether they are over the cap:

|                                                                                                    | Budget S                                                                                                    | Setup                      | Budget            | Details     |         |                 |                                    |                        |                               |               |             |   |               |
|----------------------------------------------------------------------------------------------------|----------------------------------------------------------------------------------------------------|----------------------------|-------------------|-------------|---------|-----------------|------------------------------------|------------------------|-------------------------------|---------------|-------------|---|---------------|
|                                                                                                    | BP1                                                                                                    | BP2                        | BP3               | Summ        | iary    |                 |                                    |                        |                               |               |             |   |               |
| Sta                                                                                                    | Start Date:         04/07/2014         Total Direct Costs:         \$239,382.00         Total Indirect:         \$181,185.00         Total:         \$420,567.00 |                            |                   |             |         |                 |                                    |                        |                               |               |             |   |               |
| End Date:         04/06/2015         Salary Cap:         \$179,700.00         Period 1         Total Direct Costs:         \$239,382.00         Total |                                                                                                    |                            |                   |             |         |                 | 82.00 Total Indirect: \$181,185.00 | Total: \$420,56        | 7.00                          |               |             |   |               |
| A. Senior Key Personnel                                                                                                    |                                                                                                    |                            |                   |             |         |                 |                                    |                        | 🕂 Add Institutional Personnel | C Add To B    | e Determine |   |               |
|                                                                                                    | Name/                                                                                                    | Role                       | Orginal<br>Sa ary | Base Salary | P       | ercent<br>f ort | Cal Mon.                           | Month App.<br>Esc Rate | Req Salary                    | Fringe        |             |   | Fringe<br>Amt |
| 0                                                                                                    | Susan<br>Investi<br>Role: P<br>Investi                                                                                                    | gator<br>rincipal<br>gator | \$2)0,000.00      | \$ 179      | ,700.00 | 0.00 %          | 0.00                               | none                   | \$0.00                        | none<br>0.00% |             | • | \$0.00        |
|                                                                                                    | /                                                                                                    |                            |                   |             |         |                 |                                    | _                      |                               |               |             |   |               |

#### Fringe Rates

- In the Budget Setup tab, the system will default the fringe rates to 'Projected Fringe Rates'. U of I's consolidated fringe rates have been entered into the system, so please *do not* change this to 'Actual'.
- The example below lists two Senior Key Personnel records in the budget:

| 😮 Bud      | ldget Help                                            |                 |               |         |          | 🖕 Downloa    | d 🕑 Ref     | resh Salary   | ndirect Cost Details 🔶 Clear Bud                                                  | get Period Data 🔲 Calculate                                        | and Save Changes                         |
|------------|-------------------------------------------------------|-----------------|---------------|---------|----------|--------------|-------------|---------------|-----------------------------------------------------------------------------------|--------------------------------------------------------------------|------------------------------------------|
| Bud        | dget Setup Budget Details                             |                 |               |         |          |              |             |               |                                                                                   |                                                                    | 1                                        |
| BP1        | 1 Summary                                             |                 |               |         |          |              |             |               |                                                                                   |                                                                    |                                          |
| Start Date | Date: 04/01/2019<br>ate: 03/31/2020                   |                 |               |         |          |              |             |               | All Periods Total Direct Costs: \$44,276<br>Period 1 Total Direct Costs: \$44,276 | .00 Total Indirect: \$21,031.00<br>.00 Total Indirect: \$21,031.00 | Total: \$65,307.00<br>Total: \$65,307.00 |
| 24         | A. Senior Key Personnel 🗘 Add Institutional Personnel |                 |               |         |          |              |             |               |                                                                                   |                                                                    |                                          |
|            | Name/Role                                             | Original Salary | Base Salary   | Percent | Cal Mon. | Month App.   | Month App.  | Req Salary    | Fringe                                                                            | Fringe Amt                                                         | otals                                    |
|            |                                                       |                 |               | Effort  |          | Esc Rate1    | Esc Rate2   | Averaged Base |                                                                                   |                                                                    |                                          |
| O          | Alistair Smith<br>Role: Principal Investigator        | \$0.00          | \$ 175,000.00 | 10.00 % | 1.20     | none ¥       | -none- ¥    | \$17,500.00   | Faculty (academic year and summer) none                                           | \$4,638.00                                                         | \$22,138.00                              |
|            |                                                       |                 |               |         |          | 0.00 %       | 0.00 %      | \$175,000.00  | Faculty (academic year and summer)<br>Staff (Including Irregular Help)            | /                                                                  |                                          |
|            | 1                                                     |                 |               |         |          |              |             |               | Temporary Help (non-benefit eligible)<br>Student                                  |                                                                    |                                          |
| 0          | Erik Coats<br>Role: Co-Principal Investigator         | \$0.00          | \$ 175,000.00 | 10.00%  | 1.20     | none 🔻       | none ¥      | \$17,500.00   | Faculty (academic year and summer) V                                              | \$4,638.00                                                         | \$22,138.00                              |
|            |                                                       |                 |               |         |          | 0.00 %       | 0.00%       | \$175,000.00  | 26.50%                                                                            | Fringe amounts will show                                           |                                          |
|            | 1                                                     |                 |               |         |          |              |             |               |                                                                                   | when Calculate and Save<br>Changes is selected                     |                                          |
| A. :       | Senior Key Personnel                                  |                 |               |         |          | Total Wages: | \$35,000.00 | Total Fringe: | \$9,276.00                                                                        | 10(01.                                                             | \$44,276.00                              |

#### Maximum Allowed Support Request

- In the Budget Setup tab, you have the ability to indicate whether or not to apply a maximum dollar amount to budget salary line items. This will generally *not* be used unless the sponsor specifies this restriction in the RFP. You can indicate whether to apply the maximum amount to either salary's only or salary and fringe benefits, as shown in the screenshot below. This question in the Budget Setup tab defaults to the No selection, so if you want to utilize this in the budget, select either the Salary or the Salary and Fringe option.
- Once you select either the Salary option or the Salary and Fringe option, a field below will populate, allowing you to specify the maximum support amount.

| Budg | get Setup Detailed Budget                          |                                                        |
|------|----------------------------------------------------|--------------------------------------------------------|
|      |                                                    | BUDGET STATUS: Draft                                   |
|      |                                                    | Version: 1.0                                           |
| 1)   | Descriptive title for this Budget version:         | New budget                                             |
|      | Created from budget version                        | : None                                                 |
| 2)   | Select the budget format:                          | Detailed Budget 💌                                      |
| 3)   | What is the budget action?                         | New -                                                  |
| 4)   | Do you want to use an Academic Calendar ?          | © Yes ◎ No                                             |
| 5)   | Number of Budget Periods?                          | 3 Period length: 1 year                                |
|      | Period 1:                                          | Start Date 05/22/2014 End Date 05/21/2015              |
|      | Period 2:                                          | Start Date 05/22/2015 End Date 05/21/2016              |
|      | Period 3:                                          | Start Date 05/22/2016 End Date 05/21/2017              |
| 6)   | Is there cost sharing?                             | ● Yes ◎ No                                             |
| 7)   | Apply a salary cap?                                | ● Yes ◎ No                                             |
|      | Select the salary cap                              | : \$179,700 - FY2012 NIH Salary Cap 12/23/11-Forward 🔻 |
| 8)   | Use actual fringe rates or projected fringe rates? | Actual Fringe Rates     Projected Fringe Rates         |
| 9)   | Maximum allowed support request?                   | ● Salary   Salary and Fringe   No                      |
|      | Enter the maximum support request                  | ; \$ 150,000.00                                        |
| 10)  | Select the F&A base code:                          | A - Modified Total Direct Cost (MTDC)                  |
| 11)  | Select the F&A rate/fixed amount:                  | [On Campus] - Sponsored Research 🔹                     |

Within the Budget Details tab, any personnel entered as Senior Key Personnel or Other Personnel will display
the maximum amount. If you selected Salary, the cap will be applied to the requested salary in the Req Salary
column, as shown in the screenshot below.

| BP2<br>05/22/2014<br>05/21/2015  | BP3                                        | Summary                                         |                                                                      |                                                                                                    |                                                                                                    |                                                                                                    |                                                                                                    |                                                                                                    |                                                                                                    |                                                                                                    |                                                                                                    |                                                                                                    |                                                                                                    |
|----------------------------------|--------------------------------------------|-------------------------------------------------|----------------------------------------------------------------------|----------------------------------------------------------------------------------------------------|----------------------------------------------------------------------------------------------------|----------------------------------------------------------------------------------------------------|----------------------------------------------------------------------------------------------------|----------------------------------------------------------------------------------------------------|----------------------------------------------------------------------------------------------------|----------------------------------------------------------------------------------------------------|----------------------------------------------------------------------------------------------------|----------------------------------------------------------------------------------------------------|----------------------------------------------------------------------------------------------------|
| 05/22/2014<br>05/21/2015         | Salary Ca                                  |                                                 |                                                                      |                                                                                                    |                                                                                                    |                                                                                                    |                                                                                                    |                                                                                                    |                                                                                                    |                                                                                                    |                                                                                                    |                                                                                                    |                                                                                                    |
| 05/21/2015                       | Salamy Ca                                  |                                                 |                                                                      |                                                                                                    |                                                                                                    |                                                                                                    | All Perio                                                                                                    | ds Total D                                                                                                    | irect Costs: \$3                                                                                                    | 34,500.00 Total Indirect: \$107                                                                                                    | ,096.00 To                                                                                                    | tal: \$441,5                                                                                                    | 96.00                                                                                                    |
|                                  | Salary Ca                                  | <b>p:</b> \$179,700                             | .00                                                                  |                                                                                                    |                                                                                                    |                                                                                                    | Period 1<br>Cost Sh                                                                                                    | Total D<br>aring Voluntary                                                                                                    | )irect Costs: \$1<br>Committed:                                                                                                    | 84,500.00 Total Indirect: \$107<br>\$0.00 Mandatory:                                                                                                    | ,096.00 Та<br>\$0.00 Та                                                                                                    | tal: \$291,5<br>tal:                                                                                                    | 96.00<br>\$0.00                                                                                                    |
| nior Key Pe                      | ersonnel                                   |                                                 |                                                                      |                                                                                                    |                                                                                                    |                                                                                                    |                                                                                                    |                                                                                                    | <b>••</b>                                                                                                    | dd Institutional Personnel                                                                                                    | - Add To E                                                                                                    | Be Determin                                                                                                    | ed Personnel                                                                                                    |
| ne/Role                          |                                            | Apply (<br>Maximum S                            | Driginal<br>Salary                                                   | Base Salary                                                                                                    | Percent<br>Effort                                                                                                    | Cal<br>Mon.                                                                                                    | Month App.<br>Esc Rate1                                                                                                    | Month App.<br>Esc Rate2                                                                                                    | Req Salary                                                                                                    | Fringe                                                                                                    | Fringe Amt                                                                                                    | Cost<br>Sharing<br>Totals                                                                                                    | Totals                                                                                                    |
| an Investigat<br>:: Principal Ir | or<br>vestigator                           | <b>V</b>                                        | \$0.00                                                               | \$ 175,000.00                                                                                                    | 100.00 %                                                                                                    | 12.00                                                                                                    | Jun 2014 🔻                                                                                                    | none 🔻                                                                                                    | \$150,000.00                                                                                                    | Academic Personnel 🔻                                                                                                    | \$34,500.00                                                                                                    |                                                                                                    | \$184,500.00                                                                                                    |
|                                  |                                            |                                                 |                                                                      |                                                                                                    |                                                                                                    |                                                                                                    | 3.00 %                                                                                                    | 0.00 %                                                                                                    |                                                                                                    | 23.00%                                                                                                    |                                                                                                    |                                                                                                    |                                                                                                    |
|                                  |                                            |                                                 |                                                                      |                                                                                                    |                                                                                                    |                                                                                                    |                                                                                                    |                                                                                                    |                                                                                                    |                                                                                                    |                                                                                                    |                                                                                                    |                                                                                                    |
| an<br>an                         | <b>/Role</b><br>Investigat<br>Principal In | /Role<br>Investigator<br>Principal Investigator | /Role Apply O<br>Maximum S<br>Investigator<br>Principal Investigator | Apply<br>Maximum         Original<br>Maximum           Investigator         Image: Comparison of the second second s | Apply<br>Maximum         Original<br>Salary         Base Salary           Investigator<br>Principal Investigator         Image: Comparison of the salary         \$0.00         \$175,000.00 | Apply<br>Maximum         Original<br>Salary         Base Salary         Percent<br>Effort           Investigator         Image: Salary         \$0.00         \$175,000.00         100.00 % | Apply<br>Maximum         Original<br>Salary         Base Salary         Percent<br>Effort         Cal<br>Mon.           Investigator<br>Principal Investigator         Image: Cal Market Salary         \$ 0.00         \$ 175,000.00         100.00 %         12.00 | Apply<br>Maximum         Original<br>Salary         Base Salary         Percent<br>Effort         Cal<br>Month App-<br>Esc Ratel           Investigator<br>Principal Investigator         Image: Cal Month App-<br>Salary         \$0.00         \$175,000.00         100.00 %         100.00 %         100.00 %         3.00 % | Apply<br>Maximum         Original<br>Salary         Base Salary         Percent<br>Effort         Cal<br>Effort         Month App.<br>Esc Rate1         Month App.<br>Esc Rate2           Investigator<br>Principal Investigator         Image: Solary         \$0.00         \$175,000.00         100.00 %         12.00         Jun 2014         mone-           Investigator         Image: Solary         Image: Solary         I | Apply<br>Maximum         Original<br>Salary         Base Salary         Percent<br>Effort         Cal<br>Month App.<br>Esc Rate1         Month App.<br>Esc Rate1         Month App.<br>Esc Rate1         Month App.<br>Esc Rate1         Req Salary           Investigator<br>Principal Investigator         Image: Salary         \$100,00%         12.0         Jun 2014         -none-         \$150,000.00         \$150,000.00         0.00%         0.00%         Image: Salary         \$150,000.00         Image: Salary         \$150,000.00         Image: Salary         \$150,000.00         Image: Salary         \$150,000.00         Image: Salary         \$150,000.00         Image: Salary         \$150,000.00         Image: Salary         \$150,000.00         Image: Salary         \$150,000.00         Image: Salary         \$150,000.00         Image: Salary         Image: Salary         \$150,000.00         Image: Salary         \$150,000.00         Image: Salary         \$150,000.00         Image: Salary         \$150,000.00         Image: Salary         Image: Salary         \$150,000.00         Image: Salary         Image: Salary         \$150,000.00         Image: Salary         Image: Salary         \$150,000.00         Image: Salary         Image: Salary         Image: Salary         \$150,000.00         Image: Salary         Image: Salary         Image: Salary         Image: Salary         Image: Salary         Image: Salary         Image: Salary <th>Apply<br/>Maximum         Original<br/>Salary         Base Salary         Percent<br/>Effort         Call<br/>Non         Nont App.<br/>Esc Rate1         Req Salary         Finge           Investigator<br/>Principal Investigator         Image: Strate Strate Stra</th> <th>Apply<br/>Maximum         Original<br/>Salary         Base Salary         Percent<br/>Effort         Cal<br/>Mon         Month App.<br/>Esc Rate1         Req Salary         Fringe         Fringe Amt           Investigator<br/>Principal Investigator         Image: Strate Strate Str</th> <th>Apply<br/>Maximum     Original<br/>Salary     Base Salary     Percent<br/>Effort     Cal<br/>Mon.     Monh App.<br/>Esc Rate1     Req Salary     Fringe     Fringe Am     Sharing<br/>Totals       Investigator<br/>Principal Investigator     Image: Salary     \$0.00     \$175,000.00     100.00%     12.00     Jun 2014 •     -none•     \$150,000.00     Academic Personnel     \$34,500.00       Investigator     Image: Salary     Image: Salary     Image: Salary     Image: Salary     Image: Salary     Salary     Fringe Am     Salary       Investigator     Image: Salary     \$0.00%     Image: Salary     Image: Salary     Image: Salary     Image: Salary     Salary</th> | Apply<br>Maximum         Original<br>Salary         Base Salary         Percent<br>Effort         Call<br>Non         Nont App.<br>Esc Rate1         Req Salary         Finge           Investigator<br>Principal Investigator         Image: Strate Strate Stra | Apply<br>Maximum         Original<br>Salary         Base Salary         Percent<br>Effort         Cal<br>Mon         Month App.<br>Esc Rate1         Req Salary         Fringe         Fringe Amt           Investigator<br>Principal Investigator         Image: Strate Strate Str | Apply<br>Maximum     Original<br>Salary     Base Salary     Percent<br>Effort     Cal<br>Mon.     Monh App.<br>Esc Rate1     Req Salary     Fringe     Fringe Am     Sharing<br>Totals       Investigator<br>Principal Investigator     Image: Salary     \$0.00     \$175,000.00     100.00%     12.00     Jun 2014 •     -none•     \$150,000.00     Academic Personnel     \$34,500.00       Investigator     Image: Salary     Image: Salary     Image: Salary     Image: Salary     Image: Salary     Salary     Fringe Am     Salary       Investigator     Image: Salary     \$0.00%     Image: Salary     Image: Salary     Image: Salary     Image: Salary     Salary |

• If you selected Salary and Fringe, the cap will be applied to the requested salary plus any fringe amounts applied and the cap will be displayed in the **Totals** column.

|     | Bud                     | get Setup                               | Budget Deta         | ails             |                    |               |                   |             |                         |                        |                 |                                |                   |                                 |                        |                           |               |
|-----|-------------------------|-----------------------------------------|---------------------|------------------|--------------------|---------------|-------------------|-------------|-------------------------|------------------------|-----------------|--------------------------------|-------------------|---------------------------------|------------------------|---------------------------|---------------|
|     | BP1                     | BP2                                     | BP3                 | Summary          |                    |               |                   |             |                         |                        |                 |                                |                   |                                 |                        |                           |               |
| Sta | rt Da                   | te: 05/22/2014                          |                     |                  |                    |               |                   |             | All Pe                  | riods                  | Total           | Direct Costs: \$               | 300,000.00 Tota   | al Indirect: \$87               | ,070.00 Te             | otal: \$387,0             | 70.00         |
| End | d Dat                   | e: 05/21/2015                           | Salary Ca           | ap: \$179,70     | 00.00              |               |                   |             | Cost 9                  | 1 1<br>Sharing Volu    | Total<br>Intary | Direct Costs: \$<br>Committed: | \$0.00 M          | al Indirect: \$87<br>landatory: | \$0.00 To<br>\$0.00 To | otal: \$237,0<br>otal:    | \$0.00        |
| 2   | A. Senior Key Personnel |                                         |                     |                  |                    |               |                   |             |                         |                        |                 | •                              | Add Institutional | l Personnel                     |                        | Be Determi                | ned Personnel |
|     |                         | Name/Role                               |                     | Apply<br>Maximum | Original<br>Salary | Base Salary   | Percent<br>Effort | Cal<br>Mon. | Month App.<br>Esc Rate1 | Month App<br>Esc Rate2 | p.              | Req Salary                     | Fringe            |                                 | Fringe Amt             | Cost<br>Sharing<br>Totals | Totals        |
| C   | 0                       | Susan Investigate<br>Role: Principal In | or<br>vestigator    |                  | \$0.00             | \$ 175,000.00 | 100.00 %          | 12.00       | Jun 2014 🔻              | none                   | •               | \$121,951.00                   | Academic Persor   | nnel 🔻                          | \$28,049.00            |                           | \$150,000.00  |
|     |                         |                                         |                     |                  |                    |               |                   |             | 3.00 %                  | 0.00 %                 |                 |                                | 23.00%            |                                 |                        |                           |               |
|     |                         | 1                                       |                     |                  |                    |               |                   |             |                         |                        |                 |                                |                   |                                 |                        |                           |               |
| C   | 0                       | To Be Determine<br>Role: Co-Principa    | l<br>I Investigator |                  | \$0.00             | \$ 0.00       | 0.00%             | 0.00        | none 🔻                  | none                   | -               | \$0.00                         | none              | T                               | \$0.00                 |                           | \$0.00        |

#### Detailed Budget / Detailed Modular Budget

- When you choose the budget format options **Detailed Budget** or **Detailed Modular Budget** the input process is the same for both formats, as described in the sections below. The **Basic Budget** process is described <u>below</u>.
- The application type controls the budget format you will choose when submitting to sponsor. If you are submitting to NIH, you must follow the NIH guidelines found here <a href="https://grants.nih.gov/grants/how-to-apply-application-guide/format-and-write/develop-your-budget.htm">https://grants.nih.gov/grants/how-to-apply-application-guide/format-and-write/develop-your-budget.htm</a>. Both Detailed Budget and Detailed Modular Budget will merge data into the Grants.gov opportunity's budget attachment, however, the Basic Budget will not. The Detailed Modular Budget will enforce a \$250,000 direct cost maximum per budget period and will also round direct costs up or down to the NIH specific regulations.

| Bu | dget Setup Detailed Budget                 |                                                            |
|----|--------------------------------------------|------------------------------------------------------------|
|    |                                            |                                                            |
| 1) | Descriptive title for this Budget version: | Detailed Modular                                           |
|    | Created from budget version                | None                                                       |
| 2) | Select the budget format:                  | Detailed Modular Budget 💌                                  |
| 3) | What is the budget action?                 | Detailed Budget<br>Detailed Modular Budget<br>Basic Budget |
| 4) | Number of Budget Periods?                  | i renod iengtin. I year                                    |

• The budget setup details will control the information that displays in the **Detailed Budget** page. Also note, that the tab name changed to the budget format selected, as shown in the screenshot below:

| My W | /orkspaces 🔳    | Proposal Short Title: Fresh Start<br>Proposal Number: 19069<br>PI: Meekhof, Jennifer K | Proposal Assistant | Proposal Budget               |                            |
|------|-----------------|----------------------------------------------------------------------------------------|--------------------|-------------------------------|----------------------------|
| Bud  | get Setup       | Modular Budget                                                                         |                    |                               |                            |
| 1)   | Descriptive tit | le for this Budget version:                                                            |                    |                               | Fresh Start Modular Budget |
|      |                 |                                                                                        |                    | Created trons budget version: | None                       |
| 2)   | Select the bud  | get format:                                                                            |                    |                               | Modular Budget             |

- The top portion of the page contains buttons to control the page.
  - Download At any point of populating the budget you can download the budget to an Excel document
  - Refresh Salary At any point of populating the budget you can refresh salary rates to grab the latest information from the system. This will not be available until the feed between Banner and VERAS is completed later in the implementation process.

- Indirect Cost Details A popup window will open detailing the Indirect Cost information based on the F&A Base Code selected in Budget Setup. This page will not list any information until more information is added to the budget
- Clear Budget Period Data At any point of populating the budget you can clear out the page of all details and start fresh. Be sure that you want to restart all totals before clearing the data; you will not be able to restore any work once you click this button
- Calculate and Save Changes At any point of populating the budget you can save the changes to your budget and calculate budget totals

| 😮 Budget I  | Help       |          |         | Download | O Refresh Salary | Indirect Cost De | tails 🔶 Clear Bud    | lget Period Data    | Calculat       | e and Save Changes |
|-------------|------------|----------|---------|----------|------------------|------------------|----------------------|---------------------|----------------|--------------------|
| Budget :    | Setup      | Budget [ | Details |          |                  |                  |                      |                     |                |                    |
| BP1         | BP2        | BP3      | Summa   | ary      |                  |                  |                      |                     |                |                    |
| Start Date: | 03/18/2014 |          |         |          |                  | All Periods      | Total Direct Costs:  | \$0.00 Total Indire | ect: \$0.00 To | otal: \$0.00       |
|             |            |          |         |          |                  | Period 1         | Total Direct Costs:  | \$0.00 Total Indire | ect: \$0.00 To | stal: \$0.00       |
| End Date:   | 03/17/2015 |          |         |          |                  | Cost Sharing     | Voluntary Committed: | \$0.00 Mandate      | ory: \$0.00 To | otal: \$0.00       |

- Also at the top of the page are tabs for each budget period specified in the Budget Setup as well as a Summary tab. You can switch between the budget periods by clicking on the appropriate tab. The Summary tab is a read only page that displays a summary of all funds requested for each budget category and the totals.
- Details specific to the Budget Period tab selected display in the area below that tab. Read only display is the budget period Start Date, End Date and Salary Cap. To the right of this are the current budget totals. These totals will update as you input information into the budget and click the **Calculate and Save Changes** button.
- Below the Start and End Dates of the budget are the periods cost sections listed A. J. on the screen. Each
  section represents a different portion of the budget, from Key Personnel labor costs to Direct and Indirect
  Costs. As you work in a section, you can expand that section on the page to show only that area on the screen.
  - For example, in section A. Senior Key Personnel you can click on the 🔀 icon to expand this section to a full page

| I     BP2     BP3     Summary       ate:     03/18/2014     Total Direct Costs: \$       te:     03/17/2015     Total Direct Costs: \$       A. Senior Key Personnel     Original Salary     Percent Salary     Cal Month App. Esc Rate     Req Salary       Senior Key Personnel     Original Salary     Base Salary     Percent Cal Month App. Esc Rate     Req Salary                                                                                                    | Bud     | get Setup      | Budget D  | etails             |                |                   |             |                        |               |                |    |                   |
|----------------------------------------------------------------------------------------------------|---------|----------------|-----------|--------------------|----------------|-------------------|-------------|------------------------|---------------|----------------|----|-------------------|
| ate: 03/18/2014<br>te: 03/17/2015<br>A. Senior Key Personnel<br>Name/Role<br>Senior Key Personnel<br>Senior Key Personnel<br>Total Direct Costs \$<br>Cost Sharing Voluntary Committed \$<br>Percent Cal<br>Effort Mon. Cal<br>Effort Mon. Cal<br>Effort Mon. Senior Key Personnel<br>Senior Key Personnel<br>Senior Key P | BP1     | BP2            | BP3       | Summa              | ary            |                   |             |                        |               |                |    |                   |
| te: 03/17/2015 Period 1 Total Direct Costs: \$0.<br>Cost Sharing Voluntary Committed: \$0.<br>A. Senior Key Personnel           Name/Role         Original<br>Salary         Base<br>Salary         Percent<br>Effort         Cal<br>Month App.<br>Esc Rate         Req<br>Salary         Fringe           Senior Key Personnel         Total Wages:         \$0.00         Total Fringe                                                                                                    | tart Da | ate: 03/18/201 | 4         |                    |                |                   |             | All Periods            | Total Direc   | ct Costs: \$0. | (  | 00 Total Indirect |
| te: 03/17/2015<br>A. Senior Key Personnel<br>Name/Role Original Salary Base Salary Percent Effort Cal Month App. Esc Rate Salary Fringe<br>Senior Key Personnel Total Wages: \$0.00 Total Fringe                                                                                                    |         |                |           |                    |                |                   |             | Period 1               | Total Dire    | ct Costs: \$0. | D  | 0 Total Indirect  |
| A. Senior Key Personnel           Name/Role         Original<br>Salary         Base<br>Salary         Percent<br>Effort         Cal<br>Month App.<br>Esc Rate         Req<br>Salary         Fringe           Senior Key Personnel         Total Wages:         \$0.00         Total Fringe:                                                                                                    | nd Dat  | e: 03/17/201   | 5         |                    |                |                   |             | Cost Sharing V         | Voluntary Co  | mmitted: \$0.  | 00 | Mandatory         |
| Name/Role     Original<br>Salary     Base<br>Salary     Percent<br>Effort     Cal<br>Mon.th<br>Mon.th<br>Mon.th<br>Sec Rate     Req<br>Salary     Fringe       Senior Key Personnel     Total Wages:     \$0.00     Total Fringe:                                                                                                    | ::      | A. Senior Key  | Personnel |                    |                |                   |             |                        |               |                |    | - Add             |
| Senior Key Personnel Total Wages: \$0.00 Total Fringe:                                                                                                    |         | Name/Role      |           | Original<br>Salary | Base<br>Salary | Percent<br>Effort | Cal<br>Mon. | Month App.<br>Esc Rate | Req<br>Salary | Fringe         | 2  | Fringe<br>Amt     |
|                                                                                                    | A. 9    | Senior Key Pe  | rsonnel   |                    |                |                   |             | Total Wages:           | \$0.00        | Total Fring    | e: | \$0.00            |

• This will cause the Senior Key Personnel section to open in a full screen view. From here you can add your records and manage this portion of the budget. When you are finished and are ready to return to the main budget screen, click the **Return to full screen** button.

| A. Se<br>Perio<br>Start | nior Key Personnel<br>d 1<br>Date: 03/18/2014 - End Dat | e: 03/17/2         | 015            | Return to full screen     Add To Be Determined Personnel               Calculate and |             |                        |            |               |               |                           | nd Save Changes |
|-------------------------|---------------------------------------------------------|--------------------|----------------|--------------------------------------------------------------------------------------|-------------|------------------------|------------|---------------|---------------|---------------------------|-----------------|
|                         | Name/Role                                               | Original<br>Salary | Base<br>Salary | Percent<br>Effort                                                                    | Cal<br>Mon. | Month App.<br>Esc Rate | Req Salary | Fringe        | Fringe<br>Amt | Cost<br>Sharing<br>Totals | Totals          |
| Α.                      | Senior Key Personnel                                    |                    |                |                                                                                      |             | Total Wages:           | \$0.00     | Total Fringe: | \$0.00        | Total:                    | \$0.00          |

#### Notes

 Each line item in the budget has an area designated for any notes that need to be included. To access the note, click the / icon.

| 24 | С. Е | quipment              |
|----|------|-----------------------|
|    |      | Equipment Description |
|    |      | Notes                 |
| 0  |      | Stents                |
|    |      | /                     |

• A small pop up will open allowing you to type in your note. Click the **Save** button when you are finished. Click the **Cancel** button to leave the note without saving the text.

| <u> </u> |                       |             |        |
|----------|-----------------------|-------------|--------|
|          | Equipment Description |             | Month  |
|          | Notes                 |             | ESC Ka |
| O        | Stents                |             | Jan    |
|          | /                     | Save Cancel | 1.50   |
| С. Е     | Type text here        | Save Cancer |        |
| 2 Q D    | ). Trave              |             |        |
|          | Trav                  | -           | Month  |

The note will be added to the budget line item, as shown in the screenshot below.

| 24 | C. Equipment          |    |
|----|-----------------------|----|
|    | Equipment Description | м  |
|    | Notes                 | Es |
| 0  | Stents                | J  |
|    | / Type text here      |    |

#### A. Senior Key Personnel and

#### **B.** Other Personnel

- Add any Senior Key Personnel and Other to the budget in these first two sections. You can add institutional personnel, or to be determined personnel. The functionality to add users to either Senior Key Personnel or Other Personnel is all done in the same area, following the steps below.
- To add existing VERAS users, click the **Add Institutional Personnel** button. The Project Personnel Pool window will open. From here you can choose to add personnel to the budget.
  - Project Personnel Pool This will allow you to add users listed from section 2.0 of the Project Application. The personnel are listed at the top portion of the page. Underneath this list are three groups where a user could be listed based on their specified budget role. Once you select a user to add to the budget, that user will populate in one of the three groups. Add any of these users to the budget by clicking the <sup>6</sup> icon next to the name.

| Project Short Title: R01<br>Proposal Number: P0002226<br>PI: Investigator, Susan M. | R01 - Project Budget Add Person | nel                               | 🖪 Back |
|-------------------------------------------------------------------------------------|---------------------------------|-----------------------------------|--------|
| Project Personnel Pool                                                              | Name                            | Role                              |        |
| User Search                                                                         | 📕 梮 Susan Investigator          | Principal Investigator            |        |
|                                                                                     | Kontext Additional Investigator | Co-Principal Investigator         |        |
|                                                                                     | Kary Coordinator                | Clinical Research<br>Associate    |        |
|                                                                                     | 🦲 John Assistant                | Research Assistant                |        |
|                                                                                     | other Admin Personnel           | Add'l Principal<br>Investigator   |        |
|                                                                                     | 5 Jan Administrator             | Primary Research<br>Administrator |        |

• You can then select the Personnel Category – Senior Key Personnel, Non-Key Personnel, or Other Significant Contributor.

|                                                                            | Project Role Details:  |      |  |  |  |  |  |
|----------------------------------------------------------------------------|------------------------|------|--|--|--|--|--|
| Please input details for the selected Personnel to be added to the budget. |                        |      |  |  |  |  |  |
| Personnel:                                                                 | Susan Investigator     |      |  |  |  |  |  |
| *Role on Project:                                                          | Principal Investigator |      |  |  |  |  |  |
| *Personnel Category:                                                       | Senior/Key Personnel   |      |  |  |  |  |  |
|                                                                            |                        |      |  |  |  |  |  |
|                                                                            |                        |      |  |  |  |  |  |
|                                                                            |                        |      |  |  |  |  |  |
|                                                                            |                        | Save |  |  |  |  |  |

After selecting the appropriate Personnel Category, click the Save button located at the bottom right corner of the window. The user will populate in the appropriate category at the bottom of the page.
 From here you can remove a user from a category, Edit the record to move the user to a new category or change the order the user should display in the list.

| List of Sel                                                   | Save Order                  |            |                    |      |  |  |  |
|---------------------------------------------------------------|-----------------------------|------------|--------------------|------|--|--|--|
| Senior/Ke                                                     | Senior/Key Personnel        |            |                    |      |  |  |  |
| Delete                                                        | Delete Edit Order Name Role |            |                    |      |  |  |  |
| 8 I Susan Investigator Principal Investigator                 |                             |            |                    |      |  |  |  |
| Non-Key P                                                     | ersonnel                    |            |                    |      |  |  |  |
| Delete                                                        | Edit                        | Order      | Name               | Role |  |  |  |
| No Other P                                                    | ersonnel ha                 | ave been a | dded to the budget |      |  |  |  |
| Other Significant Contributor                                 |                             |            |                    |      |  |  |  |
| Delete                                                        | Edit                        | Order      | Name               | Role |  |  |  |
| No Other Contributing Personnel have been added to the budget |                             |            |                    |      |  |  |  |

• You can continue to add personnel from the Project Application to the budget following the same steps.

| st of Selected Personnel to be added to the Budget |                  |                 |                                                                      |                                                                                             |  |  |
|----------------------------------------------------|------------------|-----------------|----------------------------------------------------------------------|---------------------------------------------------------------------------------------------|--|--|
| Senior/Key Personnel                               |                  |                 |                                                                      |                                                                                             |  |  |
| Delete                                             | Edit             | Order           | Name                                                                 | Role                                                                                        |  |  |
| 8                                                  |                  | 1               | Susan Investigator                                                   | Principal Investigator                                                                      |  |  |
| 8                                                  | 1                | 2               | Other Admin Personnel                                                | Add'l Principal Investigator                                                                |  |  |
| 8                                                  | 1                | 3               | Additional Investigator                                              | Co-Investigator                                                                             |  |  |
| Ion-Key Personnel                                  |                  |                 |                                                                      |                                                                                             |  |  |
| on-Key P                                           | ersonnel         |                 |                                                                      |                                                                                             |  |  |
| on-Key P<br>Delete                                 | ersonnel<br>Edit | Order           | Name                                                                 | Role                                                                                        |  |  |
| Delete                                             | ersonnel<br>Edit | Order           | Name<br>Mary Jane Coordinator                                        | Role<br>Clinical Research Associate                                                         |  |  |
| Delete                                             | ersonnel<br>Edit | Order<br>1<br>2 | Name<br>Mary Jane Coordinator<br>John Assistant                      | Role<br>Clinical Research Associate<br>Research Assistant                                   |  |  |
| Delete                                             | ersonnel<br>Edit | Order 1 2 3     | Name<br>Mary Jane Coordinator<br>John Assistant<br>Jan Administrator | Role<br>Clinical Research Associate<br>Research Assistant<br>Primary Research Administrator |  |  |

• User Search – Users do not have to have a role on the Project to be listed on the budget. To add any other VERAS user to the budget, click the User Search button. This will bring up search criteria allowing you to search for a VERAS user to add. Enter your search criteria then click the Find User/Search Directory button.

| Project Short Title: S2S<br>Proposal Number: P2393<br>PI: Investigator, Susan M. | S2S - Project Budget Add Pe                             | rsonnel                                   |       | 🖪 Back |
|----------------------------------------------------------------------------------|---------------------------------------------------------|-------------------------------------------|-------|--------|
| Project Personnel Pool<br>User Search                                            | Last Name:<br>by<br>Department:                         | Last Name: First Name: by All Departments |       |        |
|                                                                                  | Select Name<br>Your search criteria returned 0 results. | Department                                | Email |        |

• When your user displays, click the icon in the **Select** column. If the person you are searching for is not in the user list, they will need to submit an account request here: <u>https://veras.uidaho.edu</u>

| Last<br>Depar | Name: user<br>by All Department | First Name: |       |
|---------------|---------------------------------|-------------|-------|
| Select        | Name                            | Department  | Email |
| 0             | User, George                    | Cardiology  |       |
|               |                                 |             |       |

• You can then specify the users **Role on Project** and **Personnel Category**. The Role on Project list will populate with your list of current Project roles.

| Please input details for the sele | Consultant<br>Co-Investigator<br>Programmer (research staff)<br>Analyst<br>Project Assistant |   | t.          |
|-----------------------------------|----------------------------------------------------------------------------------------------|---|-------------|
| Personnel:                        | Secretarial/Clerical<br>Associate Research Services Coordinator                              |   |             |
| *Role on Project:                 | Other<br>Nurse                                                                               |   |             |
| *Personnel Category:              | Other<br>Other Professional                                                                  | Ŧ |             |
|                                   |                                                                                              |   |             |
|                                   |                                                                                              |   |             |
|                                   |                                                                                              |   | <b>Save</b> |

• When you save the Role on Project and Personnel Category, the user will populate in the appropriate category at the bottom of the page. From here you can remove a user from a category, Edit the record to move the user to a new category or change the order the user should display in the list.

| List of Selec                                   | ist of Selected Personnel to be added to the Budget |            |               |                               |  |  |  |
|-------------------------------------------------|-----------------------------------------------------|------------|---------------|-------------------------------|--|--|--|
| Senior/Key Personnel                            |                                                     |            |               |                               |  |  |  |
| Delete                                          | Edit                                                | Order      | Name          | Role                          |  |  |  |
| 😢 📉 1 Susan Investigator Principal Investigator |                                                     |            |               |                               |  |  |  |
| Non-Key Pe                                      | rsonnel                                             |            |               |                               |  |  |  |
| Delete                                          | Edit                                                | Order      | Name          | Role                          |  |  |  |
| No Other Per                                    | sonnel have                                         | been added | to the budget |                               |  |  |  |
| Other Signif                                    | icant Contr                                         | ibutor     |               |                               |  |  |  |
| Delete                                          | Edit                                                | Order      | Name          | Role                          |  |  |  |
| 8                                               |                                                     | 1          | George User   | Other Significant Contributor |  |  |  |

- Remember that the category you place the user in will determine where in the budget they will be added. Any
  user placed in Senior/Key Personnel and Other Signification Contributors will populate in section A. of the
  budget. Non-Key Personnel will populate in section B. of the budget.
  - Any user you add will then populate in the appropriate section on the budget.

| 2:  | ر ا                     | A. Senior Key Per                  | sonnel             |               |                   |             |                        |               | 🛟 Add Institutional Personnel 🛟 Add To B | Be Deter      | mined Pe                  | ersonnel |
|-----|-------------------------|------------------------------------|--------------------|---------------|-------------------|-------------|------------------------|---------------|------------------------------------------|---------------|---------------------------|----------|
|     |                         | Name/Role                          | Original<br>Salary | Base Salary   | Percent<br>Effort | Cal<br>Mon. | Month App.<br>Esc Rate | Req<br>Salary | Fringe                                   | Fringe<br>Amt | Cost<br>Sharing<br>Totals | Totals   |
| 0   | 0                       | Susan<br>Investigator              | \$120,000.00       | \$ 120,000.00 | 0.00 %            | 0.00        | none 🔻                 | \$0.00        | none <b>v</b>                            | \$0.00        |                           | \$0.00   |
|     |                         | Role: Principal<br>Investigator    |                    |               |                   |             | 0.00 %                 |               | 0.00%                                    |               |                           |          |
|     |                         |                                    |                    |               |                   |             |                        |               |                                          |               |                           |          |
|     | 1                       |                                    |                    |               |                   |             |                        |               |                                          |               |                           |          |
|     | A. Senior Key Personnel |                                    |                    |               |                   |             | Total Wages:           | \$0.00        | Total Fringe:                            | \$0.00        | Total:                    | \$0.00   |
| 2 : | < e                     | 3. Other Personne                  | el .               |               |                   |             |                        |               |                                          |               |                           |          |
|     |                         | Name/Role                          | Original<br>Salary | Base Salary   | Percent<br>Effort | Cal<br>Mon. | Month App.<br>Esc Rate | Req<br>Salary | Fringe                                   | Fringe<br>Amt | Cost<br>Sharing<br>Totals | Totals   |
| 0   | 0                       | Mary Coordinator<br>Role: Clinical | \$55,000.00        | \$ 55,000.00  | 0.00 %            | 0.00        | none 🔻                 | \$0.00        | none <b>v</b>                            | \$0.00        |                           | \$0.00   |
|     |                         | Research<br>Associate              |                    |               |                   |             | 0.00 %                 |               | 0.00%                                    |               |                           |          |
|     |                         |                                    |                    |               |                   |             |                        |               |                                          |               |                           |          |
|     | /                       |                                    |                    |               |                   |             |                        |               |                                          |               |                           |          |
|     | в. (                    | Other Personnel                    |                    |               |                   |             | Total Wages:           | \$0.00        | Total Fringe:                            | \$0.00        | Total:                    | \$0.00   |
|     | All                     | Personnel Totals                   |                    |               |                   |             | Total Wages:           | \$0.00        | Total Fringe:                            | \$0.00        | Total:                    | \$0.00   |

- You can click the **Add To Be Determined Personnel** button within the Budget Details tab to put a placeholder role on the budget, without naming a user.
- A new window will open. From here you can choose to add a role to the budget. The available roles are listed at the top portion of the page. To add a role to the budget, click the 📕 icon next to the name.

| Project Short Title: R01<br>Proposal Number: P0002226<br>PI: Investigator, Susan M. | ject Short Title: R01<br>posal Number: P0002226 R01 - Project Budget Add To Be Determined Personnel<br>Investigator, Susan M. |                              |   |  |  |  |  |
|-------------------------------------------------------------------------------------|----------------------------------------------------------------------------------------------------|------------------------------|---|--|--|--|--|
| Personnel - To Be Determined                                                        |                                                                                                    | Project Roles                | - |  |  |  |  |
|                                                                                     | 6                                                                                                    | Co-Principal Investigator    | = |  |  |  |  |
|                                                                                     | 6                                                                                                    | Faculty Advisor/Mentor       |   |  |  |  |  |
|                                                                                     | 6                                                                                                    | Clinical Research Associate  |   |  |  |  |  |
|                                                                                     | 6                                                                                                    | Biostatistician              |   |  |  |  |  |
|                                                                                     | 6                                                                                                    | Data Manager                 |   |  |  |  |  |
|                                                                                     | 6                                                                                                    | Technician                   |   |  |  |  |  |
|                                                                                     | 6                                                                                                    | Research Assistant           |   |  |  |  |  |
|                                                                                     | 0                                                                                                    | Contact                      |   |  |  |  |  |
|                                                                                     | 6                                                                                                    | Add'l Principal Investigator | - |  |  |  |  |

• You can then specify the Personnel Category. Click the **Save** button to add the role to the budget.

| Project Role Details:             |                                                                            |             |  |  |  |  |  |
|-----------------------------------|----------------------------------------------------------------------------|-------------|--|--|--|--|--|
| Please input details for the sele | Please input details for the selected Personnel to be added to the budget. |             |  |  |  |  |  |
| *Role on Project:                 | Co-Principal Investigator                                                  |             |  |  |  |  |  |
| *Personnel Category:              | Senior/Key Personnel 💌                                                     | -           |  |  |  |  |  |
|                                   |                                                                            |             |  |  |  |  |  |
|                                   |                                                                            |             |  |  |  |  |  |
|                                   |                                                                            | <b>Save</b> |  |  |  |  |  |

- When you save the Personnel Category, the Role will populate in the appropriate category at the bottom of the page. From here you can remove a role from a category, edit the record to move the user to a new category or change the order the user should display in the list.
- Note: The only role not available to add in To Be Determined Personnel is the Principal Investigator role. This user must be listed on the Project in section 2.0 of the Project Application.

| List of Selec        | ist of Selected To Be Determined Personnel to be added to the Budget                                                                                                    |  |  |  |  |  |  |  |
|----------------------|----------------------------------------------------------------------------------------------------|--|--|--|--|--|--|--|
| Senior/Key Personnel |                                                                                                    |  |  |  |  |  |  |  |
| Delete               | Delete Edit Order Name Role                                                                                                    |  |  |  |  |  |  |  |
| •                    | Image: Image: |  |  |  |  |  |  |  |
| Non-Key Pe           | Non-Key Personnel                                                                                                    |  |  |  |  |  |  |  |
| Delete               | Delete Edit Order Name Role                                                                                                    |  |  |  |  |  |  |  |
| No Other Per         | No Other Personnel have been added to the budget                                                                                                    |  |  |  |  |  |  |  |

• When you return to Budget Details, the role added will populate in the appropriate category (either Senior Key Personnel or Other Personnel)

| 23 | A. Senior Key Personnel |                                                               |                    |               |                   |             |                        |  |  |  |  |
|----|-------------------------|---------------------------------------------------------------|--------------------|---------------|-------------------|-------------|------------------------|--|--|--|--|
|    |                         | Name/Role                                                     | Original<br>Salary | Base Salary   | Percent<br>Effort | Cal<br>Mon. | Month App.<br>Esc Rate |  |  |  |  |
| 0  | 0                       | Susan<br>Investigator<br>Role: Principal<br>Investigator      | \$120,000.00       | \$ 120,000.00 | 0.00%             | 0.00        | none                   |  |  |  |  |
|    |                         | /                                                             |                    |               |                   |             |                        |  |  |  |  |
| 0  | 0                       | To Be<br>Determined<br>Role: Co-<br>Principal<br>Investigator | \$0.00             | \$ 0.00       | 0.00%             | 0.00        | none •                 |  |  |  |  |
|    |                         |                                                               | ,                  |               |                   |             |                        |  |  |  |  |

- Once you have added users or to be determined users, information related to their salary will populate in the A. Senior Key Personnel or B. Other Personnel table.
- You can delete personnel directly from the section by clicking on the  $^{12}$  icon.
- Other columns in the Senior Key Personnel and Other Personnel sections are as follows:
  - Name/Role The name and/or role of the personnel selected will display here.
  - Original Salary Once the feed between Banner and VERAS is complete later in the implementation process the salary information associated to the user's account will pull in automatically; in the interim this may be added directly. If you added To Be Determined Personnel or a user with no salary information, this field will display \$0.00.
  - Base Salary The base salary of the project personnel is entered in this field.
  - Percent Effort The effort percentage the user will be committing to the Project can be entered here.
  - Cal Mon- The calculated total of calendar months.
  - Month App. Esc (Escalation) Rate You can apply escalation rates to personnel salary in these columns. First, choose a month from the drop down list to indicate to the system when the escalation rate will take effect within the budget period. Then enter the Escalation Rate. If you need to capture more than one escalation per budget period, you can set the date of the new rate in the second Month App. Esc Rate column, as shown in the screenshot below. The information in the second column will remain grayed out and un-editable until information is entered in to the first column.

|   |   | A. Senior Key Personne                                | el               |                    |               |                   |             |                         |                         | 🔂 Ad         | ld Ins |
|---|---|-------------------------------------------------------|------------------|--------------------|---------------|-------------------|-------------|-------------------------|-------------------------|--------------|--------|
|   |   | Name/Role                                             | Apply<br>Maximum | Original<br>Salary | Base Salary   | Percent<br>Effort | Cal<br>Mon. | Month App.<br>Esc Rate1 | Month App.<br>Esc Rate2 | Req Salary   | Frin   |
| 0 | 0 | Susan Investigator<br>Role: Principal<br>Investigator | V                | \$0.00             | \$ 175,000.00 | 100.00%           | 12.00       | none •                  | -none- V                | \$121,951.00 | Aca    |
|   |   |                                                       |                  |                    |               |                   |             | 0.00%                   | 0.00%                   |              | 23.0   |

- Req Salary This area will populate with the personnel's total salary based on the Base Salary, Percent Effort, and Escalation Rate.
- Fringe Use the drop down list to choose how to calculate the Fringe Rate. The items in this list will
  vary depending on the configurations in your system. When you select an item, the percentage field
  below it will populate with the associated Fringe Percentage.

- **Fringe Amount -** This field will display the total fringe amount for the user based on the percentage selected in the previous column.
- **Totals -** This is the total amount of expenses that will be used towards the budget totals. Fields that are included: salary, escalation, and fringe benefits.
- Enter information for all personnel in both sections. When all necessary amounts/totals have been entered, click the Calculate and Save Changes button.
- The bottom of the Senior Key Personnel table will total all cost sharing information in a table (note: we are not currently using the cost share function in the detailed budget section, this information will be collected later in the application, after the budget is attached). Below that will be a summary of the totals for all personnel in the table.

| Proje<br>Prop<br>PI: | ect Short Title: R(<br>osal Number: P0<br>Investigator, Susa | 01<br>002226 <b>R01 -</b><br>n M. | Project Budge  | t                 |              |                        |                |                                       |                           |                 | Back          |
|----------------------|--------------------------------------------------------------|-----------------------------------|----------------|-------------------|--------------|------------------------|----------------|---------------------------------------|---------------------------|-----------------|---------------|
| 8                    | C&G Budget Help                                              |                                   |                |                   | Down         | lload  🅑               | Refresh Salary | Indirect Cost Details 🔷 Clear         | Budget Period Data        | Calculate and   | d Save Change |
|                      | Budget Setup                                                 | Budget Det                        | ails           |                   |              |                        |                |                                       |                           |                 |               |
|                      | BP1 BP2                                                      | BP3                               | Summary        |                   |              |                        |                |                                       |                           |                 |               |
| Sta                  | rt Date: 04/07/20                                            | 14                                |                |                   |              |                        | All Periods    | Total Direct Costs: \$312,801.00 Tota | al Indirect: \$181,185.00 | Total: \$493,98 | 6.00          |
| End                  | Date: 04/06/20                                               | 15                                |                |                   |              |                        | Period 1       | Total Direct Costs: \$312,801.00 Tota | al Indirect: \$181,185.00 | Total: \$493,98 | 6.00          |
| 2:                   | A. Senior Key                                                | Personnel                         |                |                   |              |                        |                | 🕂 Add Institution                     | al Personnel 🔂 Add T      | o Be Determine  | ed Personnel  |
|                      | Name/Role                                                    | Original<br>Salary                | Base Salary    | Percent<br>Effort | Cal Mon.     | Month App.<br>Esc Rate | Req Salary     | Fringe                                |                           | Fringe Amt      | Totals        |
| Θ                    | Susan Investigat<br>Role: Principal                          | tor \$120,000.0                   | 0 \$ 120,000.0 | 45.00 %           | 5.40         | Feb 🔻                  | \$54,284.00    | Academic Personnel                    | •                         | \$19,135.00     | \$73,419.00   |
| -                    | Investigator                                                 |                                   |                | 7                 |              | 3.00 %                 |                | 35.25%                                |                           |                 |               |
|                      | /                                                            |                                   |                |                   |              |                        |                |                                       |                           |                 |               |
| 0                    | To Be Determine                                              | ed \$0.0                          | 0 \$ 85,000.0  | 0 15.00 %         | 1.80         | none 🔻                 | \$12,750.00    | Academic Personnel                    | •                         | \$4,494.00      | \$17,244.00   |
|                      | Investigator                                                 |                                   |                |                   |              |                        |                | 25.259/                               |                           | -               |               |
|                      |                                                              |                                   |                |                   |              | 0.00 %                 |                | 33.2370                               |                           |                 |               |
|                      | /                                                            |                                   |                |                   |              |                        |                |                                       |                           |                 |               |
|                      | A. Senior Key P                                              | ersonnel                          |                |                   | Total Wages: | \$67,034.00            | Total Fringe:  |                                       | \$23,629.0                | 0 Total:        | \$90,663.00   |

• Other Personnel will also update with the totals. Below the Other Personnel totals, All Personnel Totals will display, as shown in the screenshot below:

| 23 | B. Other Personne                                               | el                 |              |                   |              |                        |               |                          |             |              |
|----|-----------------------------------------------------------------|--------------------|--------------|-------------------|--------------|------------------------|---------------|--------------------------|-------------|--------------|
|    | Name/Role                                                       | Original<br>Salary | Base Salary  | Percent<br>Effort | Cal Mon.     | Month App.<br>Esc Rate | Req Salary    | Fringe                   | Fringe Amt  | Totals       |
| 8  | Mary Coordinator<br>Role: Clinical<br>Research Associate        | \$55,000.00        | \$ 55,000.00 | 50.00 %           | 6.00         | Jun •                  | \$28,201.00   | Staff Personnel - Career | \$12,386.00 | \$40,587.00  |
|    | 1                                                               |                    |              |                   |              |                        |               |                          |             |              |
| 0  | John Assistant<br>Role: Research<br>Assistant                   | \$98,600.00        | \$ 98,600.00 | 80.00 %           | 9.60         | May •                  | \$81,091.00   | Staff Personnel - Career | \$35,615.00 | \$116,706.00 |
|    | /                                                               |                    |              |                   |              |                        |               |                          |             |              |
| 0  | Jan Administrator<br>Role: Primary<br>Research<br>Administrator | \$98,600.00        | \$ 98,600.00 | 45.00 %           | 5.40         | Oct •                  | \$45,056.00   | Staff Personnel - Career | \$19,789.00 | \$64,845.00  |
|    | /                                                               |                    |              |                   |              |                        |               |                          |             |              |
|    | B. Other Personnel                                              |                    |              |                   | Total Wages: | \$154,348.00           | Total Fringe: | \$67,790.00              | Total:      | \$222,138.00 |
|    | All Personnel Totals Total Wage                                 |                    |              |                   | Total Wages: | \$221,382.00           | Total Fringe: | \$91,419.00              | Total:      | \$312,801.00 |

#### C. Equipment

Note: please limit to capital equipment items  $\geq =$  \$5,000 as this section is excluded from the indirect cost base calculation when using modified total direct costs; equipment < \$5,000 in per unit cost should be listed under Materials and Supplies

• Equipment costs can be added to the budget in this section by selecting the **Add Equipment** button.

| 24 | С. Е         | quipment              |                        |            | 🕂 Add E       | quipment |
|----|--------------|-----------------------|------------------------|------------|---------------|----------|
|    |              | Equipment Description | Month App.<br>Esc Rate | Unit Price | Unit Quantity | Totals   |
| c  | C. Equipment |                       |                        |            |               | \$0.00   |

- A record will be inserted in the category. Enter the detail for the equipment item, the escalation rate and month applicable if any, then the unit price and unit quantity.
- Add additional Equipment records as needed.
- When all necessary amounts/totals have been entered, click the **Calculate and Save Changes** button to add the Equipment Totals to the budget.

| C. Equipment |       |                                |                        |             |               |                        |            |  |  |
|--------------|-------|--------------------------------|------------------------|-------------|---------------|------------------------|------------|--|--|
|              |       | Equipment Description<br>Notes | Month App.<br>Esc Rate | Unit Price  | Unit Quantity | Cost Sharing<br>Totals | Totals     |  |  |
| 0            | 0     | Equipment #1                   | none V                 | \$ 6,000.00 | 1.00          |                        | \$6,000.00 |  |  |
|              |       | /                              | 0.00%                  |             |               |                        |            |  |  |
| (            | . Equ | Total:                         | \$6,000.00             |             |               |                        |            |  |  |

#### D. Travel

- Travel costs and expense codes associated with a project can be added to the budget within this section.
- To add travel, click the Add Travel button.
- A record will be inserted in the category. Select the Travel Type (Domestic or Foreign travel costs) from the Travel Category drop down list and enter the Travel Description. You can also enter in the escalation rate and month applicable if any, then the unit price and unit quantity.
- Additional Travel records may be added as needed.
- When all necessary amounts/totals have been entered, click the **Calculate and Save Changes** button and the Travel Totals will be added to the budget.

| 24 | C. Travel |                                |                        |             |               |             |  |  |  |
|----|-----------|--------------------------------|------------------------|-------------|---------------|-------------|--|--|--|
|    |           | Travel Category                |                        |             |               |             |  |  |  |
|    |           | Travel Description             | Month App.<br>Esc Rate | Unit Price  | Unit Quantity | Totals      |  |  |  |
|    |           | Notes                          |                        |             |               |             |  |  |  |
| Θ  |           | Domestic Travel Costs 🔹        | none 🔻                 | \$ 1,500.00 | 6.00          | \$9,000.00  |  |  |  |
|    |           | On Site Training               | 0.00 %                 |             |               |             |  |  |  |
|    |           | 1                              |                        |             |               |             |  |  |  |
| Θ  |           | Foreign Travel Costs 🔻         | none 🔻                 | \$ 6,000.00 | 2.00          | \$12,000.00 |  |  |  |
|    |           | International Training Seminar | 0.00 %                 |             |               |             |  |  |  |
|    |           | 1                              |                        |             |               |             |  |  |  |

#### E. Participant Trainee Support Costs

Note: do not include Assistantship tuition and fees in this area - those will be included in the 'Other' section of the budget

- Participant Trainee Support Costs allows a user to associate any trainee costs to a project budget.
- To add trainee support costs, click the Add Trainee Support Cost button.
- A list of training items will populate in the table. You can enter the escalation rate and month applicable if any, then the unit price and unit quantity for each item. If you are not going to use a Trainee Category in your budget, you can click on the <sup>O</sup> to remove the category. When you do this, a button will populate at the top of the table called 'Add Trainee Support Cost allowing you to add the category back to the budget, if necessary.

| 24 | Е. Р  | articipant Trainee Support Costs    |                        |             |               |             |
|----|-------|-------------------------------------|------------------------|-------------|---------------|-------------|
|    |       | Trainee Category<br>Notes           | Month App.<br>Esc Rate | Unit Price  | Unit Quantity | Totals      |
| Θ  |       | Tuition/Fees                        | none 🔻                 | \$ 2,500.00 | 1.00          | \$2,500.00  |
|    |       | /                                   | 0.00 %                 |             |               |             |
| 0  |       | Health Insurance                    | none 🔻                 | \$ 3,000.00 | 12.00         | \$36,000.00 |
|    |       | 1                                   | 0.00 %                 |             |               |             |
| 0  |       | Stipends                            | none 🔻                 | \$ 50.00    | 25.00         | \$1,250.00  |
|    |       | 1                                   | 0.00 %                 |             |               |             |
| 0  |       | Travel                              | none 🔻                 | \$ 500.00   | 3.00          | \$1,500.00  |
|    |       | 1                                   | 0.00 %                 |             |               |             |
| 0  |       | Subsistence                         | none 🔻                 | \$ 0.00     | 0.00          | \$0.00      |
|    |       | 1                                   | 0.00 %                 |             |               |             |
| O  |       | Other<br>Enter Description:         | none 🔻                 | \$ 0.00     | 0.00          | \$0.00      |
|    |       |                                     | 0.00 %                 |             |               |             |
|    |       |                                     |                        |             |               |             |
|    |       | Number of Participants/Trainees: 25 |                        |             |               |             |
| E  | . Par | ticipant Trainee Support Costs      |                        |             | Total:        | \$41,250.00 |

• At the bottom of the list of categories, you will be able to input the estimated number of trainees. When all necessary amounts/totals have been entered, click the **Calculate and Save Changes** button and the Participant Trainee Support Costs will be added to the budget.

#### F. Other Direct Costs

- Other Direct Costs can be entered in the appropriate categories listed in this portion of the budget. Each category has its own table where you can add the Description of the item, the Escalation Rate and Month Applicable, Unit Price, and Unit Quantity.
- The categories available in Other Direct Costs are Materials and Supplies (shown in the screenshot below), Publication Costs, Consultant Services, ADP/Computer Services, Subawards / Consortium / Contractual Costs, Equipment or Facility Rental / User Fees, Alterations and Renovations and Other Direct Costs. To add a direct cost to any of the categories, click the Add Direct Cost button above the appropriate table. Note that equipment with an individual item cost of <\$5000 should be included under Materials and Supplies.</li>

| F. ( | F. Other Direct Costs                           |  |                 |          |            |               |          |  |  |  |
|------|-------------------------------------------------|--|-----------------|----------|------------|---------------|----------|--|--|--|
| 2    | 1. Materials & Supplies                         |  |                 |          |            |               |          |  |  |  |
|      | Description Month App. Unit Date Unit Output    |  |                 |          |            |               |          |  |  |  |
|      |                                                 |  | Notes           | Esc Rate | Unit Price | onic Quantity | Totals   |  |  |  |
| E    | 3                                               |  | Office supplies | none 🔻   | \$ 10.00   | 50.00         | \$500.00 |  |  |  |
|      |                                                 |  | /               |          |            |               |          |  |  |  |
|      | 1. Materials & Supplies     Total:     \$500.00 |  |                 |          |            |               |          |  |  |  |

## ADP/Computer Services

- When you are adding records to the ADP/Computer Services section, you can specify the description of the record you are adding by selecting "Data Network Fee" or "Other" from the drop down list, as shown in the screenshot below. If you select "Other", you can type in the description.
- The remaining information can be entered similarly to the other sections in the budget.

| 4.                                | ADP /Computer Services |            |                      |               | 🔂 Add At | P /Computer Services |  |
|-----------------------------------|------------------------|------------|----------------------|---------------|----------|----------------------|--|
|                                   | Description            | Month App. | Unit Price           | Unit Quantity |          | <b>T</b> + 1         |  |
|                                   | Notes                  | Esc Rate   | Conglomerated Effort | Fee           | Months   | Totais               |  |
| 0                                 | Other -                | none 💌     | \$ 0.00              | 1.00          |          | \$0.00               |  |
|                                   | Enter Description:     |            |                      |               |          |                      |  |
|                                   | 1                      | 0.00 %     |                      |               |          |                      |  |
| 4. ADP / Computer Services Total: |                        |            |                      |               |          |                      |  |

## Subawards / Consortium / Contractual Costs

- If you indicated within the project application that you have subrecipients, you can enter in any subaward information in this section. When you add a record you will be able to select any subrecipient on the project from the drop down list.
- You can also specify both Direct and Indirect Costs in the columns provided.

| 24 | 5. 5   | Subawards /Consortium/Contractual Costs                |                                |                                     |                                    | 🕒 Add Sub                    | awards /Consortium/Contractual Costs |
|----|--------|--------------------------------------------------------|--------------------------------|-------------------------------------|------------------------------------|------------------------------|--------------------------------------|
|    |        | Description                                            |                                | Direct Costs                        | Indirect Costs                     | Amt Allocated to IDC<br>Base | Totals                               |
| 0  |        | American Red Cross -Northern Region                    | Sister Campus?                 | \$ 25,000.00                        | \$ 10,000.00                       | \$25,000.00                  | \$35,000.00                          |
|    | 5. Sul | Dawards /Consortium/Contractual Costs Total<br>Direct: | \$25,000.00 Total<br>Indirect: | \$10,000.00 <b>Total A</b><br>Base: | lloc to IDC <sub>\$25,000.00</sub> | Total:                       | \$35,000.00                          |

#### Equipment or Facility Rental/User Fees

When you are adding records to the Equipment or Facility Rental/User Fees section, you can specify the
description of the record you are adding by selecting "Equipment Rental", "Facility Rental/User Fees" or "Off
Campus Rent" from the drop down list, as shown in the screenshot below. The remaining information can be
entered similarly to the other sections in the budget

| <b>X</b> ( | 5. Equipment or Facility Rental/User Fee             | s          |            | Add Equipment or Facility Rental/User Fees |          |  |  |  |
|------------|------------------------------------------------------|------------|------------|--------------------------------------------|----------|--|--|--|
|            | Description                                          | Month App. | Unit Price | Unit Quantity                              | Totals   |  |  |  |
|            | Notes                                                | ESCRate    |            |                                            |          |  |  |  |
| O          | Equipment Rental                                     | none 💌     | \$ 500.00  | 1.00                                       | \$500.00 |  |  |  |
|            | /                                                    | 0.00 %     |            |                                            |          |  |  |  |
| 6. 1       | 6. Equipment or Facility Rental/User Fees Total: \$5 |            |            |                                            |          |  |  |  |

#### **Other Direct Costs**

• The University of Idaho will only use 'Tuition/Fee Remission' or 'Other' from the drop down list.

| 24 | 8. 0  | Other Direct Costs                                                               |            |                        |            |               |                             |        |
|----|-------|----------------------------------------------------------------------------------|------------|------------------------|------------|---------------|-----------------------------|--------|
|    |       | Description<br>Notes                                                             |            | Month App.<br>Esc Rate | Unit Price | Unit Quantity | Other Multiplier/<br>Months | Totals |
| 0  |       | none none Inpatient Care Costs Outpatient Care Costs Tuition/Fee Remission Other | UI will on | y use this option here | \$0.00     | 1.00          | 1                           | \$0.00 |
| 8  | . Oth | other<br>Direct Costs                                                            |            | ·                      |            |               | Total:                      | \$0.00 |

#### Tuition Fee Remission/Other

- Once you choose one of the items from the drop down list, the section will be renamed to your selection. In the example below, Tuition/Fee Remission was selected and the section was renamed from 'Other Direct Costs' to 'Tuition/Fee Remission'.
- The remaining information can be entered similarly to the other sections in the budget.

| 23 | 8. 1 | Tuition/Fee Remission   |                        |            |               |                             | Add Tuition/Fee Remission |
|----|------|-------------------------|------------------------|------------|---------------|-----------------------------|---------------------------|
|    |      | Description<br>Notes    | Month App.<br>Esc Rate | Unit Price | Unit Quantity | Other Multiplier/<br>Months | Totals                    |
| 8  |      | Tuttion/Fee Remission ▼ | none ▼<br>0.00%        | \$0.00     | 1.00          | 1                           | \$0.00                    |
| 8. | Tuit | ion/Fee Remission       |                        |            |               | Total:                      | \$0.00                    |

• When all necessary amounts/totals have been entered into the Direct Cost categories, click the **Calculate and Save Changes** button and the Direct Cost items will be added to the budget.

### G. Direct Costs Total

• Underneath Section F are the section totals, as shown in the screenshot below. Also shown here are the total Direct Costs in Section G. This displays the totals for all the previous sections (A-F).

| Project Short Title: R01<br>Proposal Number: P0002226<br>PI: Investigator, Susan M. |                          |                             |                                | 🖪 Back                          |
|-------------------------------------------------------------------------------------|--------------------------|-----------------------------|--------------------------------|---------------------------------|
| 🚱 C&G Budget Help                                                                   | Download ORefresh Salary | Indirect Cost Details       | Clear Budget Period Date       | ta 🔲 Calculate and Save Changes |
| Budget Setup Budget Details                                                         |                          |                             |                                |                                 |
| BP1 BP2 BP3 Summary                                                                 |                          |                             |                                |                                 |
| Start Date: 04/07/2014                                                              | All Periods              | Total Direct Costs: \$476,4 | 490.00 Total Indirect: \$260,7 | 89.00 Total: \$737,279.00       |
| End Date: 04/06/2015                                                                | Period 1                 | Total Direct Costs: \$476,4 | 490.00 Total Indirect: \$260,7 | 89.00 Total: \$737,279.00       |
|                                                                                     | 0.00%                    |                             |                                | <b>^</b>                        |
| 10. Tuition/Fee Remission                                                           |                          |                             | Total:                         | \$750.00                        |
| F. Section Total                                                                    |                          |                             |                                |                                 |
|                                                                                     |                          |                             | Total:                         | \$50,300.00                     |
| 5. Direct Costs                                                                     |                          |                             |                                |                                 |
|                                                                                     |                          |                             | Total Direct                   | Costs ( A thru F ) \$476,490.00 |

#### H. Indirect Costs

• This section shows the associated indirect costs with a project budget. You may add a description in the note area, but any changes needed to the Indirect Costs Category must be made in the Budget Setup area of the budget.

| H. Indirect | Costs                                 |            |            |                    |                    |             |
|-------------|---------------------------------------|------------|------------|--------------------|--------------------|-------------|
|             | Indirect Cost Category                |            |            |                    |                    |             |
|             | Description                           | Start Date | End Date   | Indirect Cost Rate | Indirect Cost Base | Totals      |
|             | Notes                                 |            |            |                    |                    |             |
|             | A - Modified Total Direct Cost (MTDC) | 04/07/2014 | 07/01/2014 | 57.00 %            | \$106,081.82       | \$60,467.00 |
|             |                                       |            |            |                    |                    |             |
|             |                                       |            |            |                    |                    |             |
|             |                                       |            |            |                    |                    |             |

- Click the Calculate and Save Changes button after adding Description and Notes if needed.
- The Totals displayed in this section are based on items added in the Other Categories. You can obtain detail about what is being calculated in the Totals for Indirect Costs by clicking the **Indirect Cost Details** button at the top of the Budget page.
- This will open a window displaying what is included in indirect cost calculations. Depending on which selected in Budget Setup, you may or may not be able to modify what is included in the Indirect Cost calculation.

| Selected          | Items to          | be used for period BP1 with | the F&A base code: A - Mod | ified Total Direct C           | Cost (MTDC)   | Clos         | se |  |
|-------------------|-------------------|-----------------------------|----------------------------|--------------------------------|---------------|--------------|----|--|
| Include<br>Salary | Include<br>Fringe |                             |                            | Salary Totals                  | Fringe Totals | Totals       |    |  |
| 1                 | $\checkmark$      | All Personnel from A& B     |                            | \$257,689.00                   | \$103,992.00  | \$361,681.00 | =  |  |
| ). Trave          | 1                 |                             |                            | ·                              | · ·           |              |    |  |
| Include           | Travel Ca         | ategory                     | Travel Description         |                                |               | Totals       |    |  |
| $\checkmark$      | Domesti           | c Travel Costs              | On Site Training           |                                | \$9,000.00    | ٢            |    |  |
| $\checkmark$      | Foreign 1         | Travel Costs                | International Training Sem | International Training Seminar |               |              |    |  |
| E. Partic         | ipant Tr          | ainee Support Costs         |                            |                                |               |              |    |  |
| Include           | Trainee (         | Category.                   |                            |                                |               | Totals       |    |  |
|                   | Health Ir         | surance                     |                            |                                |               | ¢36.000.00   |    |  |

 Indirect cost items are added to the budget based on the F&A Base Code and F&A Rate selected in the Budget Setup tab. The items selected here calculate the Indirect Costs for the budget.

| 7)  | Use actual fringe rates or projected fringe rates? | Actual Fringe Rates     O Projected Fringe Rates |
|-----|----------------------------------------------------|--------------------------------------------------|
| 8)  | Select the F&A base code:                          | A - Modified Total Direct Cost (MTDC)            |
| 9)  | Select the F&A rate/fixed amount:                  | [On Campus] - Sponsored Research                 |
|     | Starting F&A rate:                                 | 57.00%                                           |
| 10) | Round totals to whole dollar?                      | A Voc A No                                       |

• If you choose an F&A Rate from the drop down list, it may have adjusted rates, depending on the University's negotiated F&A rate agreement. If that is the case, there will be more than one line item in this section in the budget effective when the F&A rate is scheduled to change.

| H. Indirect | Costs                                 |            |            |                    |                       |              |
|-------------|---------------------------------------|------------|------------|--------------------|-----------------------|--------------|
|             | Indirect Cost Category                |            |            |                    |                       |              |
|             | Description                           | Start Date | End Date   | Indirect Cost Rate | Indirect Cost Base    | Totals       |
|             | Notes                                 |            |            |                    |                       |              |
|             | A - Modified Total Direct Cost (MTDC) | 04/07/2014 | 07/01/2014 | 57.00 %            | \$106,081.82          | \$60,467.00  |
|             |                                       |            |            |                    |                       |              |
|             | /                                     |            |            |                    |                       |              |
|             | A - Modified Total Direct Cost (MTDC) | 07/01/2014 | 04/06/2015 | 58.00 %            | \$345,382.68          | \$200,322.00 |
|             |                                       |            |            |                    |                       |              |
|             | /                                     |            |            |                    |                       |              |
|             |                                       |            |            |                    | Total Indirect Costs: | \$260,789.00 |

#### I. Total Direct and Indirect Costs

• This area of the budget will display the calculated total for both Direct Costs and Indirect Costs. If you have not saved the budget, this number may not be accurate.

I. Total Direct and Indirect Costs

Total Direct and Indirect Institutional Costs (G + H) \$737,279.00

#### J. Fees DO NOT USE

#### **Budget Periods**

• After all the necessary fields for the 1<sup>st</sup> budget period (**BP1**) have been entered and your budget has multiple periods, move on to the remainder of the budget periods. To do so, click on the tab that corresponds with the

budget period to be setup. If the selected Budget Action was Renewal the budget periods data will copy from the prior budget period, allowing you modifications as necessary.

| Budget | Setup | Budget D | etails  |  |
|--------|-------|----------|---------|--|
| BP1    | BP2   | BP3      | Summary |  |
|        |       |          |         |  |

- Follow the above process for each budget period or, if the totals in each section will be similar to the previous budget period, copy the data to the next period.
- At the top of the page, a **Copy Previous Budget Period** button will display in all budget periods that are not Budget Period 1.

| Project Short Title: R01<br>Proposal Number: P0002226<br>PI: Investigator; Susan M. |                                   |                  |                        |                    |                 |                     |                                                                                                    | 🔳 Back                     |
|-------------------------------------------------------------------------------------|-----------------------------------|------------------|------------------------|--------------------|-----------------|---------------------|----------------------------------------------------------------------------------------------------|----------------------------|
| C&G Budget Help                                                                     | Download                          | O Refresh Salary | Ind                    | lirect Cost Detail | s Copy P        | revious Budget F    | Period                                                                                                    | Calculate and Save Changes |
| Budget Setup Budget Details                                                         |                                   |                  |                        |                    |                 |                     |                                                                                                    |                            |
| BP1 BP2 BP3 Summary                                                                 |                                   |                  |                        |                    |                 |                     |                                                                                                    |                            |
| Start Date: 04/07/2015                                                              |                                   | All Pe           | eriods To              | otal Direct Costs: | \$476,490.00 To | otal Indirect: \$26 | 0,789.00                                                                                                    | Total: \$737,279.00        |
| End Date: 04/06/2016                                                                |                                   | Perio            | d 2 T                  | otal Direct Costs: | \$0.00 To       | otal Indirect:      | \$0.00                                                                                                    | Total: \$0.00              |
| A. Senior Key Personnel                                                             |                                   |                  |                        | <                  | Add Institutio  | onal Personnel      | et al de la de la | To Be Determined Personnel |
| Name/Role Original Sa                                                               | lary Base Salary Percen<br>Effort | t Cal Mon.       | Month App.<br>Esc Rate | Req Salary         | Fringe          | Fringe Amt          | Totals                                                                                                    |                            |
| A. Senior Key Personnel                                                             |                                   | Total Wages:     | \$0.00                 | Total Fringe:      | \$0.00          | Total:              |                                                                                                    | \$0.00                     |

- When you choose to copy from the previous budget period, the system will copy over the information you added in Budget Period 1 and apply it to the next budget period.
- Note: If you copy data in a budget period, it only looks at the previous budget period. For example, if you copy data in Budget Period 3, data from Budget Period 2 will copy over, not Budget Period 1.
- The screenshot below shows an example of Budget Period 2 after data has been copied. Note that the Copy **Previous Budget Period** is no longer displayed.
- The totals for each section have copied over, including any Escalation applied to the sections. For example, in section 1. Senior Key Personnel, the Principal Investigator had a 3% rate increase so the Base Salary is recorded as \$206,000, where in Budget Period 1 it was recorded as \$200,000.
- You will see the totals for the current budget period and all periods combined at the top of the page.

| Projec<br>Propo<br>PI: | t Short Title: R0<br>sal Number: P00<br>Investigator, Susar   | 1<br>102226 <b>RO</b> I<br>M. | 1 - Project Budg | get               |          |                        |                |                                                                 |                 | Back            |
|------------------------|---------------------------------------------------------------|-------------------------------|------------------|-------------------|----------|------------------------|----------------|-----------------------------------------------------------------|-----------------|-----------------|
| <b>{</b> }             | &G Budget Help                                                |                               |                  |                   | Dov      | vnload 🕓               | Refresh Salary | Indirect Cost Details 🔶 Clear Budget Period Data                | Calculate ar    | id Save Changes |
| E                      | udget Setup                                                   | Budget [                      | Details          |                   |          |                        |                |                                                                 |                 |                 |
| E                      | P1 BP2                                                        | BP3                           | Summary          |                   |          |                        | _              |                                                                 |                 | _               |
| Star                   | Date: 04/07/20:                                               | 15                            |                  |                   |          |                        | All Periods    | Total Direct Costs: \$967,592.00 Total Indirect: \$518,264.00 T | otal: \$1,485,8 | 56.00           |
| End                    | Date: 04/06/203                                               | 16                            |                  |                   |          |                        | Period 2       | Total Direct Costs: \$491,102.00 Total Indirect: \$257,475.00 T | otal: \$748,5   | //.00           |
| 24                     | A. Senior Key                                                 | Personnel                     |                  |                   |          |                        |                | Add Institutional Personnel 🔂 Add T                             | o Be Determin   | ed Personnel    |
|                        | Name/Role                                                     | Original<br>Salary            | Base Salary      | Percent<br>Effort | Cal Mon. | Month App.<br>Esc Rate | Req Salary     | Fringe                                                          | Fringe Amt      | Totals          |
| 0                      | Susan<br>Investigator<br>Role: Principal<br>Investigator      | \$200,000.00                  | \$ 206,000.00    | 45.00 %           | 5.40     | Mar •                  | \$92,974.00    | Actual -                                                        | \$32,541.00     | \$125,515.00    |
|                        |                                                               |                               |                  |                   |          | 3.00 %                 |                | 33.00 78                                                        |                 |                 |
|                        | /                                                             |                               |                  |                   |          |                        |                |                                                                 |                 |                 |
| 0                      | To Be<br>Determined<br>Role: Co-<br>Principal<br>Investigator | \$0.00                        | \$ 87,550.00     | 15.00 %           | 1.80     | Jun ▼<br>3.00 %        | \$13,467.00    | Academic Personnel<br>37.42%                                    | \$5,039.00      | \$18,506.00     |
|                        |                                                               |                               | *                |                   |          |                        |                |                                                                 |                 |                 |

• After copying data from the previous budget period, you may make any necessary changes then click the Calculate **and Save Changes** button and proceed to any other budget period, following the same method.

#### Summary

• The Summary tab will display the totals for each category for each budget period.

| Project Short Title: R01<br>Proposal Number: P0002226  <br>PI: Investigator, Susan M. | R01 - Project Budg      | get            |             |                     |                    |                         |              |                | 🖪 Back          |
|---------------------------------------------------------------------------------------|-------------------------|----------------|-------------|---------------------|--------------------|-------------------------|--------------|----------------|-----------------|
| 🚱 C&G Budget Help                                                                     |                         |                |             |                     |                    |                         |              | [              | <b>Download</b> |
| Budget Setup Budg                                                                     | et Details              |                |             |                     |                    |                         |              |                |                 |
| BP1 BP2 BP3                                                                           | Summary                 | Select the Sun | nmary View: | Detailed Summary    | · -                |                         |              |                |                 |
| Start Date: 04/07/2014                                                                |                         |                | All Peri    | ods Total Dire      | ct Costs: \$1,473, | ,864.00 Total Indirect: | \$929,971.00 | Total: \$2,403 | ,835.00         |
| End Date: 04/06/2017                                                                  |                         |                | Cost S      | haring Voluntary Co | mmitted:           | \$0.00 Mandatory:       | \$0.00       | Total:         | \$0.00          |
| Funds Requeste                                                                        | d                       |                | BP 1        | BP 2                | BP 3               |                         |              | SubTotal       | Total 🔶         |
| A.& B. Personnel                                                                      |                         |                | \$361,681.0 | \$376,259.00        | \$391,395.00       |                         |              |                | \$1,129,335.00  |
|                                                                                       | A. Senior Key Personnel |                | \$139,543.0 | \$144,021.00        | \$148,642.00       |                         |              | \$432,206.00   | E               |
|                                                                                       | B. Other Personnel      |                | \$222,138.0 | \$232,238.00        | \$242,753.00       |                         |              | \$697,129.00   |                 |
|                                                                                       | Total Number of Other P | ersonnel: 9    |             |                     |                    |                         |              |                |                 |
| C. Equipment                                                                          |                         |                | \$2,259.0   | \$2,293.00          | \$2,327.00         |                         |              |                | \$6,879.00      |
| D. Travel                                                                             |                         |                | \$21,000.0  | \$21,000.00         | \$21,000.00        |                         |              |                | \$63,000.00     |
|                                                                                       | Domestic Travel Costs   |                | \$9,000.0   | \$9,000.00          | \$9,000.00         |                         |              | \$27,000.00    |                 |
|                                                                                       | Foreign Travel Costs    |                | \$12,000.0  | \$12,000.00         | \$12,000.00        |                         |              | \$36,000.00    |                 |
| E. Participant Trainee Support<br>Costs                                               |                         |                | \$41,250.0  | \$41,250.00         | \$41,250.00        |                         |              |                | \$123,750.00    |
|                                                                                       | Tuition and Fees        |                | \$2,500.0   | \$2,500.00          | \$2,500.00         |                         |              | \$7,500.00     |                 |

- You can switch the view of the summary tab between Detailed Summary and PHS 938 Modular Budget by selecting the view in the drop down list at the top of the page.
- When you switch to the PHS 398 Modular Budget view, the system will alert you if any of your budget period Direct Costs exceeds the NIH allowance of \$250,000 per period.

| lans              |                             |                |                  |                 |                    |              |                 |              |                     |
|-------------------|-----------------------------|----------------|------------------|-----------------|--------------------|--------------|-----------------|--------------|---------------------|
| Summary           | Select the Summary View     | w: PHS 398 Mo  | odular Budget 🔻  |                 |                    |              |                 |              |                     |
|                   |                             |                |                  | All Periods     | Total Direct Costs | \$671,533.00 | Fotal Indirect: | \$256,648.00 | Total: \$928,181.00 |
|                   |                             |                |                  |                 |                    |              |                 |              |                     |
| WARNING: One      | or more budget periods h    | as exceeded th | he maximum all   | owable of \$25  | 0,000 per period.  |              |                 |              |                     |
| to be eligible to | SUDMIT & PHS 398 MODUL      | ar Budget to N | th, you will nee | a to reduce air | ect costs.         |              | Cumulati        |              |                     |
|                   |                             | BPI            | BP Z             | BP 3            |                    |              | Cumulati        | ve           |                     |
|                   | Start Date:                 | 04/21/2014     | 04/21/2015       | 04/21/2016      |                    |              | 04/21/2014      | 4 ≡          |                     |
|                   | End Date:                   | 04/20/2015     | 04/20/2016       | 04/20/2017      |                    |              | 04/20/201       | 7            |                     |
| A. Direct Costs   |                             |                |                  |                 |                    |              |                 |              |                     |
| Direc             | t Costs less Consortium F&A | \$369,324.00   | \$150,000.00     | \$150,000.00    |                    |              | \$669,324       | 4.00         |                     |
|                   | Consortium F&A              | \$0.00         | \$0.00           | \$0.00          |                    |              | \$0             | 0.00         |                     |
|                   | Total Direct Costs          | \$369,324.00   | \$150,000.00     | \$150,000.00    |                    |              | \$669,324       | 4.00         |                     |

• You can also download the budget to an Excel spreadsheet or PDF by clicking the **Download** button. This will cause a small popup within the browser asking which format to download the file. Make your selection and click the **Download Budget** button.

| 17 | All Period   | ls         | Total Direct Costs:         | \$ |
|----|--------------|------------|-----------------------------|----|
|    | Select a Dov | vnlo       | ad Option 🛛 🗴 🗄             | l  |
|    | © Excel      | <b>*</b> / | Download Budget<br>91<br>48 | 3  |

• You may be prompted by your Internet browser to Open or Save the file, depending on your Internet settings.

## **Basic Budget**

• When you choose the Budget Format "Basic Budget" you must answer the same questions in the Budget Setup as described in the <u>Add a New Budget</u> section above. Once you populate the information in this tab and click the **Save Changes to Budget Setup** button, a new tab will populate called **Basic Budget**.

| Proposal Proposal Pro | Nort little: RUI<br>Number: P0002241 RO1 - Project Budget<br>estigator, Susan M. | I Back                               |    |
|----------------------------------------------------------------------------------------------------|----------------------------------------------------------------------------------|--------------------------------------|----|
|                                                                                                    |                                                                                  | Save Changes To Budget Set           | up |
| Bud                                                                                                    | get Setup Basic Budget                                                           | BUDGET STATUS: Draft<br>Version: 0.0 | -  |
| 1)                                                                                                    | Descriptive title for this Budget version:                                       | Basic Budget                         |    |
|                                                                                                    | Created from budget version:                                                     | None                                 |    |
| 2)                                                                                                    | Select the budget format:                                                        | Basic Budget 👻                       | Ξ  |
| 3)                                                                                                    | What is the budget action?                                                       | New •                                |    |

• The Basic Budget tab contains all the budget periods in a series of columns, with the last column on the page containing the Summary of all periods combined. Each row in the Basic Budget is described below.

| 😮 C&G Budget Help       |       |           |    |          |    |            |    |            |
|-------------------------|-------|-----------|----|----------|----|------------|----|------------|
| Budget Setup            | Basio | Budget    |    |          |    |            |    |            |
|                         |       | BP1       |    | BP2      |    | BP3        |    | Summary    |
| Start Date              | 0     | 4/18/2014 | 04 | /18/2015 | (  | 04/18/2016 |    | 04/18/2014 |
| End Date                | 0     | 4/17/2015 | 04 | /17/2016 | (  | 04/17/2017 |    | 04/17/2017 |
| PI Effort Committed (%) |       | 0.00%     |    | 0.00%    |    | 0.00%      |    | 0.00%      |
| PI Salary Request (%)   |       | 0.00%     |    | 0.00 %   |    | 0.00 %     |    | 0.00%      |
|                         |       |           |    |          |    |            |    |            |
| Direct                  | \$    | 0.00      | \$ | 0.00     | \$ | 0.00       | \$ | 0.00       |
| Indirect                | \$    | 0.00      | \$ | 0.00     | \$ | 0.00       | \$ | 0.00       |
| Total                   | \$    | 0.00      | \$ | 0.00     | \$ | 0.00       | \$ | 0.00       |
|                         |       |           |    |          |    |            | _  |            |

- Start Date The budget period starting date will populate in this column. This information comes from the Budget Setup tab.
- End Date The budget period ending date will populate in this column. This information comes from the Budget Setup tab.
- PI Effort Committed (%) Enter the PI Effort for each budget period. As you enter information into
  each budget period, the table will update the total in the Summary column, as shown in the screenshot
  below.
- PI Salary Request (%) Enter the PI Salary Request for each budget period. As you enter information
  into each budget period, the table will update the total in the Summary column, as shown in the
  screenshot below.

| Budget Setup            | Basic Budget |            |            |            |
|-------------------------|--------------|------------|------------|------------|
|                         | BP1          | BP2        | BP3        | Summary    |
| Start Date              | 04/18/2014   | 04/18/2015 | 04/18/2016 | 04/18/2014 |
| End Date                | 04/17/2015   | 04/17/2016 | 04/17/2017 | 04/17/2017 |
| PI Effort Committed (%) | 45.00 %      | 55.00 %    | 60.00%     | 53.33%     |
| PI Salary Request (%)   | 100.00 %     | 100.00%    | 100.00%    | 100.00%    |

• **Direct** – Enter the total Direct Cost for each budget period. As you enter information into each budget period, the table will update the total in the Summary column, as shown in the screenshot below

- Indirect Enter the total Indirect Cost for each budget beriod. As you enter information into each budget period, the table will update the total in the Summary column, as shown in the screenshot below
- **Total** Information in this column for each budget period will update with a total of the Direct Cost plus Indirect Cost. The Summary column will total each amount from all budget periods.

| Direct   | \$<br>250,000.00 | \$<br>255,000.00 | \$<br>260,000.00 | \$<br>765,000.00 |
|----------|------------------|------------------|------------------|------------------|
| Indirect | \$<br>25,000.00  | \$<br>27,500.00  | \$<br>30,000.00  | \$<br>82,500.00  |
| Total    | \$<br>275,000.00 | \$<br>282,500.00 | \$<br>290,000.00 | \$<br>847,500.00 |

#### Submitting a Budget

- A Budget may be associated to a Project Submission form and submitted to the Office of Sponsored Programs for review. Within the form, a Project Budget data value will allow the association of an existing budget to the form. In this example, the Project Application is being used. Shown below is a section within the Application that will allow the budget to be attached.
- If a budget has not been created for the project, the Select from Budget Project Pool button will not display.

| Project Short Title: R01<br>Proposal Number: P0002241<br>PI: Investigator, Susan M. | oject Application                                                                    | Back        |
|-------------------------------------------------------------------------------------|--------------------------------------------------------------------------------------|-------------|
|                                                                                     | Print Friendly Assign User(s) to Sections 🔲 Save and Continue to N                   | ext Section |
| Section view of Application                                                         | Entire view of the Application                                                       |             |
| 1.0 🗎 General Information 🔺                                                         | D. J A                                                                               |             |
| 2.0 Project Access and<br>Assignments                                               | Budget                                                                               |             |
| 3.0 Setup Department(s)<br>Access                                                   |                                                                                      | 1           |
| 4.0 🖹 Sponsor                                                                       | Add a New Budget                                                                     | Pool        |
| 5.0 🖹 Proposal Type                                                                 | Detach Edit View Budget Title Version Budget Type/ Budget Action Last Modified By Da | te Last     |
| 6.0 Submission<br>Information                                                       | No Budget is attached to this Form                                                   | Jamea       |
| 7.0 🖹 FOA and LOI                                                                   |                                                                                      |             |
| Compliance and                                                                      |                                                                                      |             |

- Clicking the Add a New Budget button will navigate you to the Budget Setup page where you can create a
  new budget following the same steps provided above in the Add a New Budget section.
- When clicked, the Select from Budget Project Pool button causes a window to appear listing all budgets that currently exist within the Project. Budgets that are not currently attached to a submission form will display the Attach and Delete buttons and will display a "Draft" status. When a budget is associated to a Project form, the Attach and Delete buttons will no longer be available for that budget and the Status will update to "Attached".

|        | Select Budget: |                 |             |                  |         |                               |        |                           |                                  |                   |  |  |  |
|--------|----------------|-----------------|-------------|------------------|---------|-------------------------------|--------|---------------------------|----------------------------------|-------------------|--|--|--|
| Attach | Delete         | View<br>Details | Open/Edit   | Budget Title     | Version | Budget Type / Budget Action   | Status | Last Modified By          | Date Last<br>Modified            | Create<br>Revisio |  |  |  |
| 0      | 8              | Ħ               | <u>&gt;</u> | R01 Budget       | 1.0     | Detailed Budget / New         | Draft  | Investigator,<br>Susan M. | 04/18/2014<br>11:15:10<br>AM PDT | <b>×</b>          |  |  |  |
| 0      | 8              | Ħ               |             | New Budget       | 2.0     | Detailed Budget / New         | Draft  | Investigator,<br>Susan M. | 04/18/2014<br>11:15:10<br>AM PDT | <b>*</b>          |  |  |  |
| 0      | 8              | Ħ               |             | Detailed Modular | 3.0     | Detailed Modular Budget / New | Draft  | Investigator,<br>Susan M. | 04/18/2014<br>11:20:34<br>AM PDT | ×.                |  |  |  |
| 0      | 8              | Ŧ               |             | Basic Budget     | 4.0     | Basic Budget / New            | Draft  | Investigator,<br>Susan M. | 04/21/2014<br>4:10:53 PM<br>PDT  | ₹7                |  |  |  |

• Additional budget information can be expanded by clicking the **View Details** icon. This will display a summary of the totals for the specific budget.

|                          |                                                   |          |             |   | YOU: 2000       | Select     | Budget:                                                   |              |                           |                       |                                  | A                                | <b>.</b>           | X |
|--------------------------|---------------------------------------------------|----------|-------------|---|-----------------|------------|-----------------------------------------------------------|--------------|---------------------------|-----------------------|----------------------------------|----------------------------------|--------------------|---|
| Attach                   | Attach Delete View Details Open/Edit Budget Title |          |             |   |                 |            | Budget Type / Budge                                       | t Action     | on Status Last Moo        |                       | lified By Date Last<br>Modified  |                                  | Create<br>Revision |   |
| 😯 😢 🖭 R01 Budget         |                                                   |          |             |   |                 | 1.0        | Detailed Budget / New                                     | r            | Draft                     | Investiga<br>Susan M. | tor,                             | 04/18/2014<br>11:15:10<br>AM PDT | <b>×</b>           |   |
| 0                        | 😯 😵 🖭 📉 New Budget                                |          |             |   |                 |            | Detailed Budget / New                                     | Draft        | Investigator,<br>Susan M. |                       | 04/18/2014<br>11:15:10<br>AM PDT | ×_                               |                    |   |
| 🕂 😣 🗉 📉 Detailed Modular |                                                   |          |             |   |                 |            | Detailed Modular Budget / Draft Investiga<br>New Susan M. |              |                           | Investiga<br>Susan M. | tor,                             | 04/18/2014<br>11:20:34<br>AM PDT | *                  |   |
| Start D                  | ate:                                              |          |             |   | 04/21/2014      |            |                                                           |              |                           |                       |                                  |                                  |                    | Ε |
| End Da                   | te:                                               |          |             |   | 04/20/2017      |            |                                                           |              |                           |                       |                                  |                                  |                    |   |
| Catego                   | ries                                              |          |             |   |                 |            |                                                           | SubTotal     |                           |                       | Total                            |                                  |                    |   |
| A.& B.                   | Personn                                           | el       |             |   |                 |            |                                                           |              |                           |                       |                                  | \$36                             | 6,551.00           |   |
|                          |                                                   |          |             |   | A. Senior Key I | Personne   | I                                                         | \$289,364.00 |                           |                       |                                  |                                  |                    |   |
|                          |                                                   |          |             |   | B. Other Perso  | nnel       |                                                           | \$77,187.00  |                           |                       |                                  |                                  |                    |   |
|                          |                                                   |          |             |   | Total Number o  | of Other F | Personnel: 3                                              |              |                           |                       |                                  |                                  |                    | ۲ |
| C. Equi                  | pment                                             |          |             |   |                 |            |                                                           |              |                           |                       |                                  | \$30                             | 04,982.00          |   |
| D. Trav                  | D. Travel                                         |          |             |   |                 |            |                                                           |              |                           |                       |                                  |                                  | \$0.00             |   |
| E. Parti                 | icipant T                                         | rainee S | upport Cost | 5 |                 |            |                                                           |              |                           |                       |                                  |                                  | \$0.00             |   |
|                          |                                                   |          |             |   | Number of Part  | ticipants/ | Trainees: 0                                               |              |                           |                       |                                  |                                  |                    |   |
|                          | ·                                                 | - ·      |             |   |                 |            |                                                           |              |                           |                       |                                  |                                  | ÷0.00              | Ŧ |

- Click the icon in the Attach column next to the appropriate budget to attach it to the form.
- If Personnel associated to the budget are not included in the Project form, you will receive that information when you associate the budget to the form. You can choose to add the user to the form by selecting the checkbox next to the Forms option in the Include In column, however it is not required. Before you can continue, you must click the Save Personnel to Project button at the bottom of the window.

|                  |                                | vour account)        | ta Duciant Das | annah Danaannah  | <u>A</u> | <u>.</u> | - |
|------------------|--------------------------------|----------------------|----------------|------------------|----------|----------|---|
|                  | Add Pe                         | ersonnel from Budget | to Project Res | earch Personnel: |          |          |   |
| Name             | Role                           | Personnel Category   | Include In     | Attachments      |          |          |   |
| Mary Coordinator | Clinical Research<br>Associate | Non-Key Personnel    | ✓ Budget Forms |                  |          |          | 3 |
|                  |                                |                      |                |                  |          |          |   |

• The budget will display in the table below the Budget data value. You can detach the budget by clicking on the icon in the **Detach** column. This will remove the budget from the form, allowing you to add another budget in its place.

| dget<br>dget |        |                 |                  |           |                                  |                        |                                  |
|--------------|--------|-----------------|------------------|-----------|----------------------------------|------------------------|----------------------------------|
| <b>-</b> Ad  | dd a N | ew Budg         | et               | Copy Budg | et from Other Project            | Select from Budget     | Project Pool                     |
| Detach       | Edit   | View<br>Details | Budget Title     | Version   | Budget Type/ Budget Action       | Last Modified By       | Date Last<br>Modified            |
| 8            |        | Ħ               | Detailed Modular | 3.0       | Detailed Modular Budget /<br>New | Investigator, Susan M. | 04/18/2014<br>11:20:34 AM<br>PDT |

• If you specified to add any personnel from the budget to the form, the Project Personnel data value will update with that information, as shown in the screenshot below.

|      |                                                                                                    |          |          |         |                            | Print Friendly               | 🚽 Assign User(s) to             | Sections      | Save and Continue |  |  |  |  |  |
|------|----------------------------------------------------------------------------------------------------|----------|----------|---------|----------------------------|------------------------------|---------------------------------|---------------|-------------------|--|--|--|--|--|
| Sec  | Section view of Application Entire view of the Application                                                |          |          |         |                            |                              |                                 |               |                   |  |  |  |  |  |
| 1.0  | General Information                                                                                       | <u>^</u> |          |         |                            |                              |                                 |               |                   |  |  |  |  |  |
| 2.0  | Project Access and Assignments Budget Attached: Version 3.0, Detailed Modular Save Edit Personnel Details |          |          |         |                            |                              |                                 |               |                   |  |  |  |  |  |
| 3.0  | Setup Department(s)<br>Access                                                                             |          | Senior/H | (ey Pei | rsonnel                    |                              |                                 |               |                   |  |  |  |  |  |
| 4.0  | Sponsor                                                                                                   |          | Remove   | Order   | Name                       | Role                         | Personnel Type/<br>Organization | Include<br>In | Attachments       |  |  |  |  |  |
| 5.0  | Proposal Type                                                                                             |          |          |         |                            | Principal                    | Internal                        | Budget        | Biosketch:        |  |  |  |  |  |
| 6.0  | Submission<br>Information                                                                                 |          |          | 1       | Susan Investigator         | Investigator                 | Institution Affiliation I       | Forms         | Support:          |  |  |  |  |  |
| 7.0  | FOA and LOI                                                                                               | =        | 8        | 2       | Additional<br>Investigator | Co-Principal<br>Investigator | Internal                        | Forms         | Biosketch:        |  |  |  |  |  |
| 8.0  | Compliance and<br>Questions                                                                               |          |          |         |                            | Invastigator                 |                                 |               | Support.          |  |  |  |  |  |
| 9.0  | CHR Studies                                                                                               |          | Non-Key  | Perso   | nnel                       |                              |                                 |               |                   |  |  |  |  |  |
| 10.0 | On Campus<br>Performance Site                                                                             |          | Remove   | Order   | Name                       | Role                         | Personnel Type/<br>Organization | Include<br>In |                   |  |  |  |  |  |
| 11.0 | Performance Site(s)                                                                                       |          | 8        | 1       | Jan Administrator          | Primary<br>Research          | Internal                        | Forms         |                   |  |  |  |  |  |
| 12.0 | Subrecipients                                                                                             |          | <b>—</b> |         |                            | Administrator                | Institution Affiliation I       |               |                   |  |  |  |  |  |
| 13.0 | Budget                                                                                                    |          | 8        | 2       | Mary Coordinator           | Clinical<br>Research         | Internal                        | Budget        |                   |  |  |  |  |  |
| 14.0 | Standalone forms and project personnel                                                                    |          | Ľ        |         |                            | Associate                    |                                 | Forms         |                   |  |  |  |  |  |

• When the Project Application form is submitted, the budget information will display within the Signoff Page, as shown in the screenshot below.

| Submission Routing Sign        | off Sheet             |                                      |                                             |                     | 🖪 Back              |
|--------------------------------|-----------------------|--------------------------------------|---------------------------------------------|---------------------|---------------------|
|                                |                       |                                      |                                             |                     | <b>Save Signoff</b> |
| Project Title:                 | Copy of Clinical Tria | Is to Test the Effectiveness of Trea | tment, Preventive, and Services I           | interventions (R01) |                     |
| Submission Reference Number:   | 002271                |                                      |                                             |                     |                     |
| Proposal Information           |                       |                                      |                                             |                     |                     |
| P#:                            | P0002241              |                                      | Mentor:                                     |                     |                     |
| PI/Fellow Name:                | Susan M. Investigate  | or                                   |                                             |                     | =                   |
| Type of Agreement:             | Grant                 |                                      |                                             |                     |                     |
| Purpose:                       | Research              |                                      |                                             |                     |                     |
| Administering Department(s)    | null - Cardiology     |                                      | Department(s) providing<br>space/resources: | null - Cardiology   |                     |
| Performance Site:              | 123, , Redlands - gr  | ants1001/Test, CA: California, 923   | 74, USA: UNITED STATES                      |                     |                     |
| Institutional Review Due Date: | 03/28/2014            |                                      |                                             |                     |                     |
|                                | ,,                    |                                      |                                             |                     |                     |
| Budget Information for the Ent | ire Project Period    |                                      |                                             |                     |                     |
| Start Date:                    | 04/21/2014            |                                      |                                             |                     |                     |
| End Date:                      | 04/20/2017            |                                      |                                             |                     |                     |
| Direct Cost:                   | \$669,324.00          |                                      |                                             |                     |                     |
| Indirect Cost:                 | \$256,648.00          |                                      |                                             |                     |                     |
| TOTAL:                         | \$925,972.00          |                                      |                                             |                     |                     |
| PI Effort Committed:           | 45.00%                |                                      |                                             |                     |                     |
| PI Salary Requested:           | 45.00%                |                                      |                                             |                     |                     |
| Mandatory Cost Sharing:        | \$0.00                |                                      |                                             |                     |                     |
| Voluntary Cost Sharing:        | \$0.00                |                                      |                                             |                     |                     |
|                                |                       |                                      |                                             |                     |                     |

• The budget will display as an attachment to the form, as shown in the Submission Components view in the screenshot below.

|                     |                           | Item(s)                                                             |  |  |  |  |  |  |
|---------------------|---------------------------|---------------------------------------------------------------------|--|--|--|--|--|--|
|                     | Print                     | Submission Component Name - Version                                 |  |  |  |  |  |  |
|                     | Sponsor Form(s)           |                                                                     |  |  |  |  |  |  |
|                     |                           | G.g AT07 and NIH Ext-UAT Test FOA (T32) - PA-B1-T32 - (Version 1.0) |  |  |  |  |  |  |
| Submission Form(s): | Internal Form(s)          |                                                                     |  |  |  |  |  |  |
|                     |                           | Proposal Form - (Version 1.0) (Parent of the submission package)    |  |  |  |  |  |  |
|                     | Internal Form Attachments |                                                                     |  |  |  |  |  |  |
|                     | Catego                    | y : Funding Opportunity Announcement                                |  |  |  |  |  |  |
|                     |                           | Tonding Opportunity Letter (TERSON IN)                              |  |  |  |  |  |  |
|                     | Interr                    | nal Budget(s)                                                       |  |  |  |  |  |  |
|                     |                           | Detailed Modular - New - (Version 3.0)                              |  |  |  |  |  |  |
|                     |                           |                                                                     |  |  |  |  |  |  |

# **Project Personnel**

This question applies only to Grants.gov submissions. This is where biosketches or current and pending forms can be uploaded for each key personnel. To include project personnel in grants.gov budgets and/or forms, select **Edit Personnel Details** and check the Budget and/or Forms boxes as appropriate.

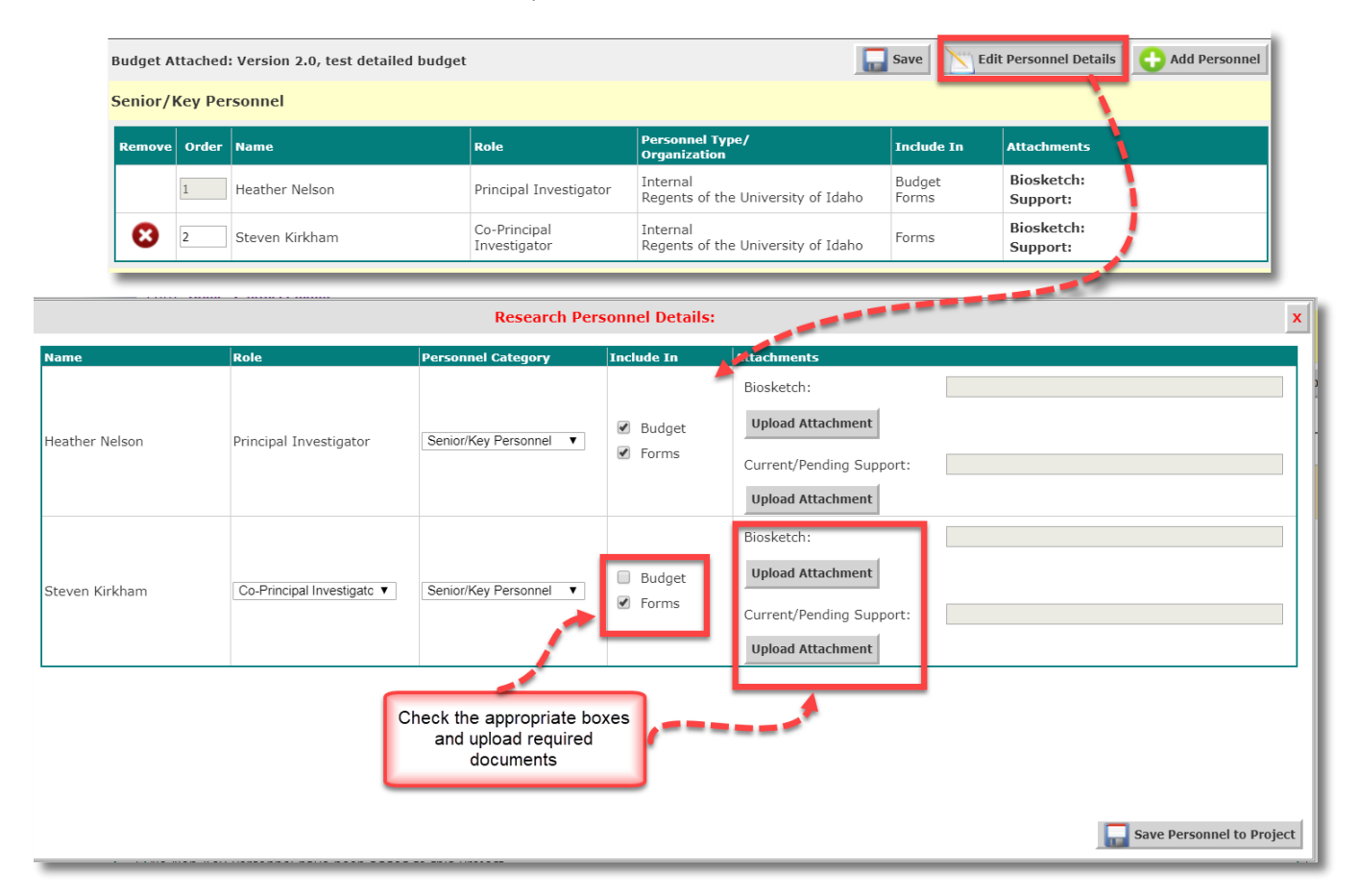

• The order the personnel appear in this section will determine the order they appear in the budget and grants.gov forms

• Select Add Personnel to include external personnel who need to provide biosketches or current and pending support forms and/or need to be included in grants.gov forms (e.g., subrecipient Co-Pls or collaborators):

|                       |                                                                 | Budget A                  | ttached | : Version 2.0, test detailed budge | dit Personnel Detail         |                                                |                 |                                 |  |  |  |  |
|-----------------------|-----------------------------------------------------------------|---------------------------|---------|------------------------------------|------------------------------|------------------------------------------------|-----------------|---------------------------------|--|--|--|--|
|                       |                                                                 | Senior/                   | Кеу Рег | rsonnel                            |                              |                                                |                 |                                 |  |  |  |  |
|                       |                                                                 | Remove                    | Order   | Name                               | Role                         | Personnel Type/<br>Organization                | Include In      | Attachments                     |  |  |  |  |
|                       |                                                                 |                           | 1       | Heather Nelson                     | Principal Investigator       | Internal<br>Regents of the University of Idaho | Budget<br>Forms | Biosketch:<br>Support:          |  |  |  |  |
|                       |                                                                 | 8                         | 2       | Steven Kirkham                     | Co-Principal<br>Investigator | Internal<br>Regents of the University of Idaho | Forms           | Biosketch:<br>Support:          |  |  |  |  |
| C.                    |                                                                 | _                         | -       |                                    |                              |                                                |                 |                                 |  |  |  |  |
| My Workspaces 🔳       | Project Short Title:<br>Proposal Number:<br>PI: Nelson, Heatter | April Equit<br>15023<br>A | Proje   | ect Assistant Add Rese             | arch Personnel to            | Project                                        |                 | Œ                               |  |  |  |  |
| roject Personnel Pool | -                                                               |                           |         |                                    |                              |                                                |                 | Add External Personnel to the p |  |  |  |  |
| xternal Personnel     |                                                                 | Name                      |         | Organiza                           | tion                         | Phone Number Email                             |                 | Role                            |  |  |  |  |
|                       | - <u>5</u>                                                      | Joe Su                    | ıb      |                                    |                              | joe.sub@                                       | university.edu  | Co-Principal Investigator       |  |  |  |  |
|                       |                                                                 |                           |         |                                    |                              |                                                |                 |                                 |  |  |  |  |

| Res                                  | earch Personnel Details: x                                                                                                    |
|--------------------------------------|----------------------------------------------------------------------------------------------------|
| Please input details for the selecte | ed Personnel to be added to the Project.                                                                                                    |
| Personne                             | I: Joe Sub                                                                                                    |
| *Role on Projec                      | t: Co-Principal Investigator V                                                                                                    |
| *Personnel Categor                   | y: Senior/Key Personnel                                                                                                    |
| Include I                            | n: 🗹 Forms                                                                                                    |
| Attachments                          |                                                                                                    |
| Biosket                              | Upload Attachment                                                                                                    |
| Current/Pending Suppo                | Upload Attachment                                                                                                    |
| ind<br>sa                            | External personnel cannot be<br>cluded in the budget here. Their<br>alary costs would be included in<br>the Subrecipient, Consultant,<br>Collaborator section |

# Cost Share

• Complete the cost share question and table, and attach any required documentation

• Note: Voluntary cost share is not generally allowed. Additional guidance is provided in the application form section

|                                                                                                    |                                                                                                    | Print Friendly                                                                                                  | ave Section Save and Continue to Next Section |
|----------------------------------------------------------------------------------------------------|----------------------------------------------------------------------------------------------------|----------------------------------------------------------------------------------------------------|-----------------------------------------------|
| Entire view of the Applicat                                                                                                    | ion                                                                                                    |                                                                                                    | 1 1                                           |
| 9.5 Cost Share                                                                                                    |                                                                                                    |                                                                                                    |                                               |
| Are you planning to offer cost<br>No<br>Yes - Only as required by<br>Yes - As required plus voli<br>Yes - Voluntary committee<br>What is the minimum dollar an<br>Note: Keep in mind that any e<br>1920<br>Cost Share by category:<br>In the comments boxes please | share with this proposal submission?<br>sponsor<br>intary committed cost share<br>i cost share only<br>nount of cost share required by the sponsor?<br>xpense item used as cost share must be an allowable expense under the terms of the sponsor<br>include enough detail for the departmental approver to ensure availability and allowability of t | guidelines and occur within the project period.<br>he use of these expenses as cost share.                      |                                               |
| Category Amount                                                                                                    | Details                                                                                                    | Departmental Approver                                                                                           |                                               |
| Salary/Temp<br>Help                                                                                                    | Summer salary                                                                                                    | Heather Neison                                                                                                  |                                               |
| Fringe 4200                                                                                                    |                                                                                                    | Heather Nelson                                                                                                  |                                               |
| Travel                                                                                                    |                                                                                                    |                                                                                                    |                                               |
| Other<br>Expense                                                                                                    |                                                                                                    |                                                                                                    |                                               |
| Equipment                                                                                                    |                                                                                                    |                                                                                                    |                                               |
| Indirect Cost<br>(F&A)<br>Waived<br>Overhead<br>Tuition                                                                                                    | Total Cost Share will calculate<br>after the Save Section or Save<br>and Continue to Next Section<br>button is selected                                                                                                    |                                                                                                    |                                               |
| 3rd Party                                                                                                    | If more than one third party is providing cost share, enter the combined amount in the total details and amounts for each third party below:                                                                                                    | column and provide                                                                                              |                                               |
| Total Cost 19200.00<br>Share:                                                                                                    | /                                                                                                    |                                                                                                    |                                               |
| a miro Party was included ab                                                                                                    | vve, prease uproad a retter of support for each entity involved                                                                                                    |                                                                                                    |                                               |
| Select or Revise Existing                                                                                                    | Add a New Document                                                                                                    | is a second second second second second second second second second second second second second second second s |                                               |
| Detach Version Title                                                                                                    | Category ttached to this form.                                                                                                    | Last Modified Last Modified By Checked Out I                                                                    | By View File                                  |
|                                                                                                    |                                                                                                    |                                                                                                    |                                               |

# Cost Accounting Standards (CAS) Exemption

- Indicate whether or not you will request a Cost Accounting Standards (CAS) exemption for project costs that would normally be included as a part of F&A.
- If you will request a CAS exemption, complete the remaining questions, provide the cost details and supporting documentation, and provide the justification of special circumstances to directly charge the expenses to your project.
- The OSP Cost Accounting unit will review the request and make a determination of allowability.

## **Program Income**

• Indicate the amount of program income that will be generated from project activities, if any.

### **Multiple Indexes**

• If you have multiple investigators and want each investigator/department to have distinct budgets, provide the preferred index title, which PI/co-PI will be responsible for the index, and the responsible unit.

| 9.8 * Will your funding need to be split into multiple indexes (i.e. separate funding 'pots' by PI or department) if awarded?                                                                                                    |   |  |  |  |  |  |  |  |  |
|----------------------------------------------------------------------------------------------------|---|--|--|--|--|--|--|--|--|
| • Yes O No                                                                                                    | 0 |  |  |  |  |  |  |  |  |
| For each additional index needed, provide the preferred title, PI/co-PI who will have authority for spending, and responsible unit below:<br>A list of department codes is provided in the help link to the right. We plan to incornance this into a drondown list in a future enhancement.                                                                                                    |   |  |  |  |  |  |  |  |  |
| Entry 1 Entry 2 Select this to request additional indexes.                                                                                                    |   |  |  |  |  |  |  |  |  |
| Click here to add another entry                                                                                                    |   |  |  |  |  |  |  |  |  |
| Preferred index title                                                                                                    |   |  |  |  |  |  |  |  |  |
| PI/co-PI with spending authority PI/co-PI with spending authority |   |  |  |  |  |  |  |  |  |
| Responsible unit (3 digit department code)                                                                                                    |   |  |  |  |  |  |  |  |  |
|                                                                                                    |   |  |  |  |  |  |  |  |  |

# Grants.gov Submissions - Select or download opportunity packet

This question will only appear if you selected 'Yes' to the grants.gov opportunity/submission question in section 5.0, Proposal Guidelines & Basic Submission Information.

• This is where you will select or download and attach a grants.gov opportunity packet to your proposal.

| 10.0                                      | Grants                                                                          | .gov S          | ubmissions - S | elect o       | or down | load opportunit                                                                  | y packet              |               |              |                |              |              |                     |                    |                                |                |
|-------------------------------------------|---------------------------------------------------------------------------------|-----------------|----------------|---------------|---------|----------------------------------------------------------------------------------|-----------------------|---------------|--------------|----------------|--------------|--------------|---------------------|--------------------|--------------------------------|----------------|
| 10.1 C                                    | 0.1 Click on the button below to search for or select a Grants.gov opportunity. |                 |                |               |         |                                                                                  |                       |               |              |                |              |              |                     |                    |                                |                |
| Click here to attach a grant opportunity. |                                                                                 |                 |                |               |         |                                                                                  |                       |               |              |                | •••          |              |                     |                    |                                |                |
|                                           | Attach Application Package X                                                    |                 |                |               |         |                                                                                  |                       |               |              |                |              | ×            |                     |                    |                                |                |
|                                           |                                                                                 |                 |                |               |         |                                                                                  |                       |               |              |                |              |              |                     | <b>•</b>           | Add a New Grai                 | nt Opportunity |
| Attach                                    | Delete                                                                          | View<br>Details | Change to FOA  | Edit/<br>View | Version | Opportunity<br>Title                                                             | Opportunity<br>Number | Package ID    | CFDA         | Competition ID | Opening Date | Closing Date | Sponsor Due<br>Date | Tracking<br>Number | / gency<br>) racking<br>Number | Instructions   |
| 0                                         | 8                                                                               | Ŧ               |                |               | 1.0     | G.g. Training<br>and NIH Ext-<br>UAT FOA (R01-<br>Clinical Trial<br>Not Allowed) | PA-EN-R01             | PKG00037257   | 93.865       | FORMS-E        | 08/16/2017   | 08/16/2020   |                     |                    |                                | 0              |
|                                           |                                                                                 |                 |                |               |         | If your select fr                                                                | application pack      | age appears h | ere,<br>dd a |                |              |              |                     |                    |                                |                |

New Grant Opportunity

• To Add a New Grant Opportunity:

|         | Search for Grant Opportunities X                  |                          |                             |                                         |                                    |                      |                |  |  |  |  |
|---------|---------------------------------------------------|--------------------------|-----------------------------|-----------------------------------------|------------------------------------|----------------------|----------------|--|--|--|--|
| My C    | My Grant Opportunities Search Grant Opportunities |                          |                             |                                         |                                    |                      |                |  |  |  |  |
|         | C Active Opportunities C Expired Opportunities    |                          |                             |                                         |                                    |                      |                |  |  |  |  |
| Details | Select                                            | Ê↓ Closing<br>Date       | Opportunity Title           |                                         | Agency                             | Funding              | Number         |  |  |  |  |
| Ħ       | 0                                                 | 2019-03-31<br>00:00:00.0 | Test from HRSA - INT        | elect an opportunity from this list or  | Health Resource<br>Administration  | & Services HRSA-2    | 1-002          |  |  |  |  |
| Ħ       | 0                                                 | 2019-05-06<br>00:00:00.0 | Test from HRSA              | Search Grant Opportunities              | Health Resource                    | HRSA-2               | 1-003          |  |  |  |  |
| Ħ       | 0                                                 | 2020-05-19<br>00:00:00:0 | FY 2019 HQ Multi SF-270 AM  | MUAT                                    | Department of H<br>Security - FEMA | omeland DHS-19       | -NPD-005-00-05 |  |  |  |  |
| Ħ       | 04                                                | 2020-08-16<br>00:00:00.0 | G.g. Training and NIH Ext-U | AT FOA (R01-Clinical Trial Not Allowed) | National Institute                 | es of Health PA-EN-R | 01             |  |  |  |  |

• After the selection of the opportunity, attach it to your proposal:

# Merging the Budget to Sponsor Forms and Grants.gov Opportunities

- The Detailed Budget and the Detailed Modular budgets created in VERAS will merge data into the following Grants.gov forms:
  - RR\_Budget (V1.1 , V1.3)
  - RR\_Budget10 (V1.1, V1.3, V2.0)
  - RR\_FedNonFedBudget V1.1
  - RR\_`FedNonFedBudget10 V1.1
- Other Budget Forms associated to Grant Opportunities will not merge data, but will allow you to enter data before submitting to the sponsor.
  - The screenshot below displays an opportunity associated to a Project Application. Clicking on the icon in the **Edit/View** column will open the contents of the package, including any budget attachments, if available.

|                                                                                                    |                                                                                          |                                                             |                                                                                                    |                                   | unity                                                                       | Attach Opportunity                     |                           |                             |                                       |                          |                              |                |                      |  |  |  |
|----------------------------------------------------------------------------------------------------|------------------------------------------------------------------------------------------|-------------------------------------------------------------|----------------------------------------------------------------------------------------------------|-----------------------------------|-----------------------------------------------------------------------------|----------------------------------------|---------------------------|-----------------------------|---------------------------------------|--------------------------|------------------------------|----------------|----------------------|--|--|--|
| )pportunities exist within your current project. If you want to copy form data from an existing opportunity to the new opportunity please choose one from the list below and select "Copy Data". Select "Do Not Copy Form                                                                                                    |                                                                                          |                                                             |                                                                                                    |                                   |                                                                             |                                        |                           |                             |                                       |                          |                              |                |                      |  |  |  |
| Jata" if you want to start the new opportunity without copied data.                                                                                                    |                                                                                          |                                                             |                                                                                                    |                                   |                                                                             |                                        |                           |                             |                                       |                          |                              |                |                      |  |  |  |
| CFDA<br>DataCFDA<br>NumberCompetetion IDSubmission TitleStatusForm Type                                                                                                    |                                                                                          |                                                             |                                                                                                    |                                   |                                                                             |                                        |                           |                             |                                       |                          |                              |                |                      |  |  |  |
| 1.0 PA-EN-R01                                                                                                    | 93                                                                                       | 3.865                                                       | FORMS-E                                                                                             | This                              | This is the long title of my project to distinguish it from other proposals |                                        |                           | sals D                      | raft                                  |                          |                              |                |                      |  |  |  |
|                                                                                                    |                                                                                          |                                                             |                                                                                                    |                                   |                                                                             |                                        |                           |                             |                                       |                          |                              |                |                      |  |  |  |
|                                                                                                    |                                                                                          |                                                             |                                                                                                    |                                   |                                                                             |                                        |                           |                             |                                       |                          |                              |                |                      |  |  |  |
|                                                                                                    |                                                                                          |                                                             |                                                                                                    |                                   |                                                                             |                                        |                           |                             |                                       |                          |                              |                |                      |  |  |  |
|                                                                                                    |                                                                                          |                                                             |                                                                                                    |                                   |                                                                             |                                        |                           |                             |                                       |                          |                              |                |                      |  |  |  |
|                                                                                                    |                                                                                          |                                                             |                                                                                                    |                                   |                                                                             |                                        |                           |                             |                                       |                          |                              |                |                      |  |  |  |
|                                                                                                    |                                                                                          |                                                             |                                                                                                    |                                   |                                                                             |                                        |                           |                             |                                       |                          |                              |                |                      |  |  |  |
|                                                                                                    |                                                                                          |                                                             |                                                                                                    |                                   |                                                                             |                                        |                           |                             |                                       |                          |                              |                |                      |  |  |  |
| Do Not Copy Form Data                                                                                                    |                                                                                          |                                                             |                                                                                                    |                                   |                                                                             |                                        |                           |                             |                                       |                          |                              |                |                      |  |  |  |
|                                                                                                    |                                                                                          |                                                             |                                                                                                    | ро ног сору                       | / Form Data                                                                 | Cance                                  | '                         |                             |                                       |                          |                              |                |                      |  |  |  |
| Project Short Title: 801                                                                                                    | -                                                                                        | -                                                           |                                                                                                    | о нос сору                        | / Form Data                                                                 | Cance                                  |                           | _                           | -                                     | -                        | _                            | _              |                      |  |  |  |
| Project Short Title: R01<br>Proposal Number: P0002241 Project A<br>P1: Investigator, Susan M.                                                                                                    | plication                                                                                |                                                             |                                                                                                    | Do Not Copy                       | Y Form Data                                                                 | Cance                                  | 1                         | _                           |                                       | -                        | -                            |                | Back                 |  |  |  |
| Project Short Title: R01<br>Proposal Number: P0002241 Project A<br>PI: Investigator, Susan M.                                                                                                    | plication                                                                                |                                                             |                                                                                                    | Do Not Copy                       | y Form Data                                                                 | Print Fr                               | iendly                    | \star Assign U              | ser(s) to Sec                         | tions                    | Save a                       | and Continue   | Back to Next Section |  |  |  |
| Project Short Title: R01<br>Proposal Number: P0002241<br>PI: Investigator, Susan M.<br>Section view of Application                                                                                                    | plication<br>re view of                                                                  | l<br>f the Ap                                               | plication                                                                                           | DO NOT COPY                       | / Form Data                                                                 | Print Fr                               | iendly                    | <sub> - Ssign U</sub>       | ser(s) to Sec                         | tions                    | Save a                       | and Continue 1 | Back to Next Section |  |  |  |
| Project Short Title: R01<br>Proposal Number: P0002241<br>PI: Investigator, Susan M.<br>Section view of Application<br>LU General Information<br>2.0 Project Access and                                                                                                    | plication<br>re view of                                                                  | l<br>f the Ap<br>bmissi                                     | plication                                                                                           | DO NOT COPY                       | / Form Data                                                                 | Print Fr                               | iendly                    | <sub> ssign</sub> U         | ser(s) to Sect                        | tions                    | Save a                       | and Continue ( | Back to Next Section |  |  |  |
| Project Short Title: R01<br>Proposal Number: P0002241<br>P1: Investigator, Susan M.<br>Section view of Application<br>Lu General Information<br>2.0 Project Access and<br>Assignments<br>Grant<br>Grant<br>Grant                                                                                                    | plication<br>re view of<br>5.gov Sub<br>.gov Subm                                        | f the Ap<br>bmissi<br>nission                               | plication<br>on<br>Package                                                                          | DO NOT COPY                       | / Form Data                                                                 | Print Fr                               | iendly                    | 👻 Assign U                  | ser(s) to Sec                         | tions                    | Save a                       | and Continue   | Back to Next Section |  |  |  |
| Project Short Title: R01<br>Proposal Number: P0002241<br>P1: Investigator, Susan M.<br>Section view of Application<br>1.0 Project Access and<br>Assignments<br>3.0 Secup Department(s)<br>Access                                                                                                    | plication<br>re view of<br>.gov Sub<br>.gov Subm                                         | f the Ap<br>bmissi<br>nission                               | plication<br>ion<br>Package                                                                         |                                   | / Form Data                                                                 | Print Fr                               | iendly                    | <sub>국</sub> Assign U       | ser(s) to Sect                        | tions                    | Save a                       | and Continue 1 | Back to Next Section |  |  |  |
| Project Short Title: R01<br>Proposal Number: P0002241<br>P1: Investigator, Susan M.<br>Section view of Application<br>1.0 Project Access and<br>Assignments<br>3.0 Setup Department(s)<br>Access                                                                                                    | plication<br>re view of<br>5.gov Sub<br>.gov Subm<br>Click here to                       | f the Ap<br>bmissi<br>nission<br>o attach                   | plication<br>ion<br>Package<br>a grant opportunity.                                                 |                                   | / Form Data                                                                 | Print Fr                               | iendly                    | 🔹 Assign U                  | ser(s) to Sec                         | tions                    | Save a                       | and Continue t | Back to Next Section |  |  |  |
| Project Short Title: R01<br>Proposal Number: P0002241<br>P1: Investigator, Susan M.<br>Section view of Application<br>U Section view of Application<br>Project Access and<br>Access<br>Access<br>Access<br>Access<br>Access<br>Project Access and<br>Access<br>Access<br>Access<br>Project Access and<br>Access<br>Access<br>Acces | plication<br>re view of<br>5.gov Sub<br>Glick here to<br>ch Edit/ View V                 | f the Ap<br>bmissi<br>nission<br>o attach<br>Version        | plication<br>on<br>Package<br>a grant opportunity.<br>Opportunity Title                             | Opportunit                        | ty CFDA                                                                     | Print Fr                               | iendly<br>Opening<br>Date | Assign U Closing<br>Date    | ser(s) to Sect<br>Sponsor<br>Due Date | tions Tracking<br>Number | Save a                       | and Continue ( | Back to Next Section |  |  |  |
| Project Short Title: R01<br>Proposal Number: P0002241<br>Project A<br>Section view of Application<br>Project Access and<br>Access<br>Project Access and<br>Access<br>Access<br>Project Access and<br>Access<br>Project Access and<br>Access<br>Project Access and<br>Access<br>Project Access and<br>Access<br>Project Access and<br>Access<br>Project Access and<br>Access<br>Project Access and<br>Access<br>Project Access and<br>Access<br>Project Access and<br>Access<br>Project Access and<br>Access<br>Project Access and<br>Access<br>Project Access and<br>Access<br>Project Access and<br>Access<br>Project Access and<br>Access<br>Project Access<br>Project Access and<br>Access<br>Project Access<br>Project Acces                                                                                                    | plication<br>re view of<br>5.gov Sut<br>.gov Subm<br>Click here to<br>ch Edit/ View V    | f the Ap<br>bmissi<br>nission<br>o attach<br>Version        | plication on Package a grant opportunity. Opportunity Title G.g AT07 and NIH                        | Opportunit<br>Number              | ty CFDA                                                                     | Competition<br>ID                      | iendly<br>Opening<br>Date | Assign U Closing Date       | ser(s) to Sect<br>Sponsor<br>Due Date | tions Tracking<br>Number | Agency<br>Tracking<br>Number | Instructions   | Back to Next Section |  |  |  |
| Project Short Title: R01<br>Proposal Number: P0002241<br>PI: Investigator, Susan M.<br>Section view of Application<br>I.V Beneral Information<br>2.0 Project Access and<br>Assignments<br>3.0 Setup Department(s)<br>Access<br>4.0 Sponsor<br>5.0 Proposal Type<br>6.0 Submission<br>Information<br>Project Access<br>4.0 Sponsor<br>5.0 Proposal Type<br>6.0 FOA and LOI<br>Compliance and                                                                                                    | plication<br>re view of<br>5.gov Sut<br>.gov Subm<br>Click here to<br>ch Edit/<br>View V | f the Ap<br>bmissi<br>nission<br>o attach<br>Version<br>1.0 | plication On Package a grant opportunity. Opportunity Title G.g AT07 and NIH Ext-UAT Test FOA (R01) | Opportunit<br>Number<br>PA-BB-R01 | ty CFDA<br>1 93.838                                                         | Competition<br>ID<br>ADOBE-<br>FORMS-B | iendly<br>Opening<br>Date | Assign U<br>Closing<br>Date | ser(s) to Sect<br>Sponsor<br>Due Date | Tracking<br>Number       | Agency<br>Tracking<br>Number | Instructions   | Back to Next Section |  |  |  |

• When you open the opportunity, the contents will be listed in a new page. Some opportunities will contain a budget attachment, as shown in the screenshot below. If you have already completed the proposal budget and associated it to the proposal application, and the budget form used on the opportunity is one of the RR forms listed above, information from the budget can merge into this attachment. Click the icon in the **Open/Add** column.

| Project Short To<br>Proposal Numb<br>PI: Investiga          | itle: R0:<br>er: P000<br>tor, Susan                                                                                                    | 22241 Sponsor Forms                                            |                             |                       | 🔳 Back                        |            |  |  |  |  |  |  |
|-------------------------------------------------------------|----------------------------------------------------------------------------------------------------|----------------------------------------------------------------|-----------------------------|-----------------------|-------------------------------|------------|--|--|--|--|--|--|
| Opportunity<br>NIH Activity<br>unavailable.<br>eProposal is | pportunity Number : PA-BB-R01<br>IH Activity Code : NIH funding opportunity information currently<br>tavailable. Until restored,<br>Proposal is unable to trigger Activity Code specific Errors/Warnings.<br>pplication Filing Name / Submission Title : |                                                                |                             |                       |                               |            |  |  |  |  |  |  |
|                                                             |                                                                                                    | subscri                                                        | <u>be to Grants.gov not</u> | tices based on fundin | <u>g opportunity i</u><br>NIH | <u>num</u> |  |  |  |  |  |  |
| Open/Add                                                    | Delete                                                                                                    | Form Name                                                      | Required/<br>Optional       | Errors / Warnings     | Complete?                     |            |  |  |  |  |  |  |
| 0                                                           |                                                                                                    | PHS 398 Checklist V1.3                                         | Required                    |                       |                               | 1          |  |  |  |  |  |  |
| 0                                                           |                                                                                                    | PHS 398 Cover Page Supplement V1.4                             | Required                    |                       |                               |            |  |  |  |  |  |  |
| 0                                                           |                                                                                                    | PHS 398 Research Plan V1.3                                     | Required                    |                       |                               |            |  |  |  |  |  |  |
| 0                                                           |                                                                                                    | Project/Performance Site Location(s) V1.3                      | Required                    |                       |                               | E          |  |  |  |  |  |  |
| 0                                                           |                                                                                                    | Research And Related Senior/Key Person Profile (Expanded) V1.2 | Required                    |                       |                               |            |  |  |  |  |  |  |
| 0                                                           |                                                                                                    | Research And Related Other Project Information V1.2            | Required                    |                       |                               |            |  |  |  |  |  |  |
| 0                                                           |                                                                                                    | Application For Federal Assistance SF 424 (R&R) V1.2           | Required                    |                       |                               |            |  |  |  |  |  |  |
| 0                                                           |                                                                                                    | PHS 398 Modular Budget V1.1                                    | Optional                    |                       |                               |            |  |  |  |  |  |  |
| 0                                                           |                                                                                                    | PHS Cover Letter V1.2                                          | Optional                    |                       |                               |            |  |  |  |  |  |  |

- Information entered into the proposal budget will populate into the budget attachment form, as shown in the screenshot below, from all entered budget periods, with a summary tab included.
- You can switch between the budget periods by selecting the corresponding tab at the top of the page.

| Project Short Title: R01                                                         |                                                            | _            |
|----------------------------------------------------------------------------------|------------------------------------------------------------|--------------|
| Proposal Number: P2544 Grants.gov Application Package PI: Investigator, Susan M. |                                                            | Back         |
| PHS 398 Modular Budget V1.1                                                      | O Reload Form Data                                         | Save Form    |
| Budget Period 1         Budget Period 2         Budget Period 3         Summary  | Delete Period                                              | 🛟 Add Period |
| PHS 398 Mod                                                                      | dular Budget                                               |              |
| Budget F                                                                         | Period : 1                                                 |              |
| Start Date: 05/29/2014 End Date: 05/28/2015                                      |                                                            |              |
| A. Direct Costs                                                                  |                                                            |              |
|                                                                                  | * Funds Requested (\$)                                     |              |
| * Direct Cost less Consortium                                                    | F&A 150,000 ▼                                              |              |
| Consortium                                                                       | F&A 0.00                                                   |              |
| * Total Direct C                                                                 | osts 150000.00                                             |              |
| B. Indirect Costs                                                                |                                                            |              |
| Indirect Cost Type                                                               | Indirect Cost Rate (%) Indirect Cost Base (\$) * Funds Red | uested (\$)  |
| 1. Modified Total Direct Cost (MTDC)                                             | 57.00 13696.04 7807.00                                     |              |
| 2. Modified Total Direct Cost (MTDC)                                             | 58.00 133737.79 77568.00                                   |              |
| 3.                                                                               |                                                            |              |
| 4                                                                                |                                                            |              |
| 4%                                                                               |                                                            |              |
|                                                                                  | DHHS, Joe Smith, 909-798-9100                              | ^            |
| Cognizant Agency (Agency Name, POC Name and Phone Number                         | )                                                          |              |
|                                                                                  |                                                            | Ŧ            |
| Indirect Cost Rate Agreement Dat                                                 | e 03/25/2012 Total Indirect Costs 85375.00                 |              |
| C. Total Direct and Indirect Costs (A + B)                                       | Funds Requested (\$) 235375.00                             | ]            |

# Modifying the Budget

• You can add, edit, and remove data from these budget forms, however any changes you make to this budget form will not reflect in the budget you created within the proposal. It is recommended that you make changes to the budget within the proposal, and then update this budget form by clicking the **Reload Form Data** at the top of the page. This will ensure both budgets have the current information.

# Errors/Warnings

- If a tab within the budget form has errors, it will be highlighted in yellow, as the summary tab does in the screenshot above. When you navigate to the tab containing errors, at the top of the budget form, a list of those errors will display.
- Any errors within the form will populate at the top of the tab currently open. You can expand the errors by clicking on the icon next to the warning text. This will expand a list of warnings/errors. You can click the link for any warning to be taken directly to the field within the budget form to correct the issue. When you are finished, be sure to click the **Save Form** button at the top of the page.

| Project Short Title: R01<br>Proposal Number: P2544<br>Pri Investigator, Susan M. | е                           |                                                                 |                    | 🖪 Back    |
|----------------------------------------------------------------------------------|-----------------------------|-----------------------------------------------------------------|--------------------|-----------|
| PHS 398 Modular Budget V1.1                                                      |                             | Mark Complete                                                   | 🕑 Reload Form Data | Save Form |
| Budget Period 1         Budget Period 2         Budget Period 3                  | Summary                     |                                                                 |                    |           |
| □ <mark>▲</mark> 1 Warnings                                                      |                             |                                                                 |                    |           |
| 1. Warning - [NIH] PersonnelJustification : In most cases, a Person              | onnel Justification attachm | nent should be included if a Modular Budget is being submitted. |                    |           |
|                                                                                  |                             |                                                                 |                    |           |
|                                                                                  |                             |                                                                 |                    |           |
|                                                                                  |                             |                                                                 |                    |           |
|                                                                                  |                             |                                                                 |                    |           |
|                                                                                  |                             |                                                                 |                    |           |

## **Document Attachments**

- Also within the budget form you can upload any necessary attachments. The attachment fields will look similar to the ones shown in the screenshot below.
- You can upload a document by clicking on the Add Attachment button next to the appropriate field.

| Project Short Title: R0<br>Proposal Number: P25<br>PI: Investigator, Susan | 44 Grants.gov Aj<br>M.        | pplication Package      |                |    |                |                 |          |                    | 🖪 Back    |
|----------------------------------------------------------------------------|-------------------------------|-------------------------|----------------|----|----------------|-----------------|----------|--------------------|-----------|
| PHS 398 Modula                                                             | r Budget V1.1                 |                         |                |    |                | Mark (          | Complete | O Reload Form Data | Save Form |
| Budget Period 1                                                            | Budget Period 2               | Budget Period 3         | Summary        |    |                |                 |          |                    |           |
| ■ ▲ 1 Warnings                                                             |                               |                         |                |    |                |                 |          |                    |           |
|                                                                            | Cumulative Budget Information |                         |                |    |                |                 |          |                    |           |
| 1. Total Costs, Entire                                                     | Project Period                |                         |                |    |                |                 |          |                    |           |
| * Section A, Tota                                                          | Direct Cost less Cons         | ortium F&A for Entire   | Project Period | \$ | 400000.00      |                 |          |                    |           |
| Section A, Tota                                                            | Consortium F&A for E          | Entire Project Period   |                | \$ |                |                 |          |                    |           |
| * Section A, Tota                                                          | Direct Costs for Entir        | e Project Period        |                | \$ | 400000.00      |                 |          |                    |           |
| * Section B, Total                                                         | Indirect Costs for Ent        | tire Project Period     |                | \$ | 267189.00      |                 |          |                    |           |
| * Section C, Total                                                         | Direct and Indirect C         | osts (A+B) for Entire I | Project Period | \$ | 667189.00      |                 |          |                    |           |
| 2. Budget Justificatio                                                     | ns                            |                         |                |    |                |                 |          |                    |           |
| Person                                                                     | nel Justification             |                         |                |    | Add Attachment | View Attachment | Delete A | Attachment         |           |
| Consorti                                                                   | ium Justification             |                         |                |    | Add Attachment | View Attachment | Delete A | ttachment          |           |
| Additional Narrat                                                          | ive Justification             |                         |                |    | Add Attachment | View Attachment | Delete A | ttachment          |           |
|                                                                            |                               |                         |                |    |                |                 |          |                    |           |

• A small popup window will open, allowing you to **Choose File** from your local file directory. Once you locate your file, you will return to this window. Click the **Save Selected File** button to continue uploading the file or you choose **Cancel** to return to the budget form.

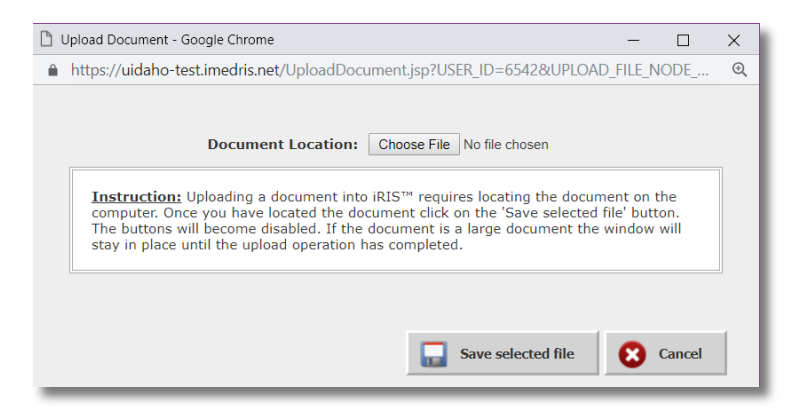

• Your file may take several moments to upload to the system, depending on the file size. The budget form screen will grey out while the upload is taking place and you will see the following message on your screen.

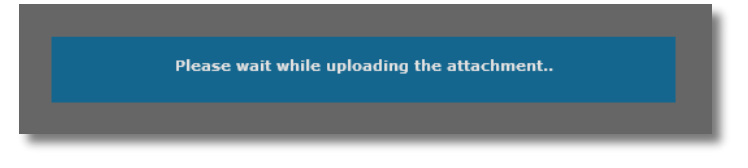

- Once the upload is complete, the page will return to normal and the attachment field will list the uploaded file. If the file you uploaded was a Word document or an .rtf, the system will convert the attachment to a .PDF, as required by Grants.gov submissions.
- You may review your uploaded document by clicking on the **View Attachment** button. This will open the document in a separate window.
- You can remove your attachment from the budget form by clicking on the **Delete Attachment** button.

| 2. Budget Justifications                           |                                                  |  |  |  |  |  |
|----------------------------------------------------|--------------------------------------------------|--|--|--|--|--|
| Personnel Justification personal_justification.pdf | Add Attachment View Attachment Delete Attachment |  |  |  |  |  |
| Consortium Justification                           | Add Attachment View Attachment Delete Attachment |  |  |  |  |  |
| Additional Narrative Justification                 | Add Attachment View Attachment Delete Attachment |  |  |  |  |  |
|                                                    |                                                  |  |  |  |  |  |

# Summary Tab / Mark Complete

• After any changes to the budget have been completed, click the **Mark Complete** button at the top of the page so that the system will flag this form as ready to be submitted with the rest of the package to the sponsor. You are still able to make modifications to the budget form, if necessary. You will need to mark the budget form as complete again after making any changes.

| Project Short Title: R01<br>Proposal Number: P2544 Grants.gov Application Package<br>P1: Investigator. Susan M. |  |                |                 |                     | 🖪 Back               |  |
|----------------------------------------------------------------------------------------------------|--|----------------|-----------------|---------------------|----------------------|--|
| PHS 398 Modular Budget V1.1                                                                                     |  |                | Mark Co         | omplete 🕜 Reload Fo | orm Data 🔚 Save Form |  |
| Budget Period 1         Budget Period 2         Budget Period 3         Summary                                 |  |                |                 |                     |                      |  |
| Cumulative Budget Information                                                                                   |  |                |                 |                     |                      |  |
| 1. Total Costs, Entire Project Period                                                                           |  |                |                 |                     |                      |  |
| * Section A, Total Direct Cost less Consortium F&A for Entire Project Period                                    |  | \$ 400000.00   |                 |                     |                      |  |
| Section A, Total Consortium F&A for Entire Project Period                                                       |  | \$             |                 |                     |                      |  |
| * Section A, Total Direct Costs for Entire Project Period                                                       |  | \$ 400000.00   |                 |                     |                      |  |
| * Section B, Total Indirect Costs for Entire Project Period                                                     |  | \$ 267189.00   |                 |                     |                      |  |
| * Section C, Total Direct and Indirect Costs (A+B) for Entire Project Period \$ 667189.00                       |  | D              |                 |                     |                      |  |
| 2. Budget Justifications                                                                                        |  |                |                 |                     |                      |  |
| Personnel Justification personal_justification.pdf                                                              |  | Add Attachment | View Attachment | Delete Attachment   |                      |  |
| Consortium Justification                                                                                        |  | Add Attachment | View Attachment | Delete Attachment   |                      |  |
| Additional Narrative Justification                                                                              |  | Add Attachment | View Attachment | Delete Attachment   |                      |  |
|                                                                                                    |  |                |                 |                     |                      |  |

• When you return to the list of items within the Grant Opportunity, the budget form will be flagged as complete, as shown in the image below.

| Open/Add | Delete | Form Name                                                      | Required/<br>Optional | Errors / Warnings | Complete?    | ^ |
|----------|--------|----------------------------------------------------------------|-----------------------|-------------------|--------------|---|
| U        |        | PHS 398 Cover Page Supplement V1.4                             | Required              |                   |              |   |
| 0        |        | PHS 398 Checklist V1.3                                         | Required              |                   |              |   |
| 0        |        | Research And Related Senior/Key Person Profile (Expanded) V1.2 | Required              |                   |              |   |
| 0        |        | Project/Performance Site Location(s) V1.4                      | Required              |                   |              |   |
| 0        |        | PHS 398 Research Plan V1.3                                     | Required              |                   |              |   |
| 0        |        | Research & Related Budget V1.1                                 | Optional              |                   |              | E |
| 0        |        | R&R Subaward Budget Attachment(s) Form V1.2 Attach Budget      | Optional              |                   |              |   |
| 0        |        | PHS Cover Letter V1.2                                          | Optional              |                   |              |   |
| 1        | 8      | PHS 398 Modular Budget V1.1                                    | Optional              | ✓                 | $\checkmark$ |   |

• After you have completed each required and desired optional forms, select the back button twice to return to your application, or click on **application** in the file path at the top of your screen:

| University<br>of Idaho Account: Jennif<br>Path: Home > p                                       | er K Meekhof<br>roposal mgmt. Papplication Proposal budge | t setup > grant app   | Return to your application by selectind                            | 😮 Help | My Profile 👻 🗌 | C+ Log out |
|------------------------------------------------------------------------------------------------|-----------------------------------------------------------|-----------------------|--------------------------------------------------------------------|--------|----------------|------------|
| My Workspaces Proposal Short Title: Short<br>Proposal Number: 19065<br>PI: Meekhof, Jennifer K | t title for reference<br>Proposal Assistant               | Grants.gov Applicatio | application from the file path or the<br>Back button several times |        | >(             | Back       |
| Application For Federal Assistance SF424 (R&R) V2.0                                            |                                                           |                       |                                                                    |        |                |            |

# Non Grants.gov Proposal Documents

This question will only appear if you selected 'No' to the Grants.gov opportunity/submission question in section 5.0, Proposal Guidelines & Basic Submission Information.

- Upload all required proposal documents for submission to sponsor:
  - Project narrative
  - Scope of work
  - Other forms as required by the solicitation

| 10.0 Non Grants.gov Proposal Documents                                                                          |        |  |  |  |  |
|----------------------------------------------------------------------------------------------------|--------|--|--|--|--|
| 10.1 Upload all required proposal documents (e.g., project narrative, scope of work, other sponsor forms) here: |        |  |  |  |  |
| Attach as many additional documents as needed.                                                                  | •      |  |  |  |  |
| Select or Revise Existing 🔂 Add a New Document                                                                  |        |  |  |  |  |
| Detach Version Title Category Last Modified By Checked Out By View                                              | w File |  |  |  |  |
| No Document(s) have been attached to this form.                                                                 |        |  |  |  |  |

# Pro Tips and Tricks

# Return to Application from the Budget

To return to your application form from within the budget section, select the back button a few times or select 'application' from the Path information found under the system user information:

| Account: Jennifer K Meekhof<br>Department: UI - RESEARCH - Univer<br>Path: Home > proposal mgmt. > app                                                                                                    | isily Research<br>Alfcation a proposal budget setup |                                                               | 0                                             | Help 💄 My Profile 🗸 🕞 Log out                 |  |  |
|----------------------------------------------------------------------------------------------------|-----------------------------------------------------|---------------------------------------------------------------|-----------------------------------------------|-----------------------------------------------|--|--|
| My Workspaces My Workspaces My Workspaces My State Proposal Number: 19074<br>Proposal Number: 19074<br>Pt: Smith, Alstair                                                                                                    | stant Proposal Budget                               | Click on the Back button<br>twice (the screen refreshes       |                                               | 💽 🔿 🔿 🕞 Back                                  |  |  |
| Budget Help                                                                                                    |                                                     | 'application' in the Path.                                    | ialary 📗 Indirect Cost Details 🛛 🔶 Clear Budg | et Period Data 🛛 🔚 Calculate and Save Changes |  |  |
| Budget Setup Budget Details                                                                                                    |                                                     |                                                               |                                               |                                               |  |  |
| BP1         Summary           Start Date:         0/(1/2019)         All Periods Total Direct Costs:         \$28,984.00         Total:         \$50,992.00         Total:         \$50,992.00         Tota |                                                     |                                                               |                                               |                                               |  |  |
| Alistair Smith                                                                                                    | \$0.00 s 189.600.00 10.00% 1.20                     | -none × \$18,9                                                | 60.00 Faculty (academic year and summer) <    | \$5,024.00 \$23,984.00                        |  |  |
| Role: Principal Investigator                                                                                                    |                                                     | 0.00% 0.00% \$189,6                                           | 00.00 26.50%                                  |                                               |  |  |
| A. Senior Key Personnel                                                                                                    |                                                     | Total Wages: \$18,960.00 Total F                              | ringe: \$5,024.00                             | Total: \$23,984.00                            |  |  |
| B. Other Personnel                                                                                                    |                                                     |                                                               |                                               |                                               |  |  |
| Name/Role C                                                                                                    | Driginal Salary Base Salary Percent Effort Cal Mon. | Month App.<br>Esc Rate1 Esc Rate2 Req Salary<br>Averaged Base | Fringe Fringe Amt                             | Totals                                        |  |  |
| B. Other Personnel                                                                                                    |                                                     | Total Wages: \$0.00 Total F                                   | ringe: \$0.00 Tot                             | al: \$0.00                                    |  |  |
| All Personnel Totals                                                                                                    |                                                     | Total Wages: \$18,960.00 Total F                              | ringe: \$5,024.00 Tot                         | al: \$23,984.00                               |  |  |